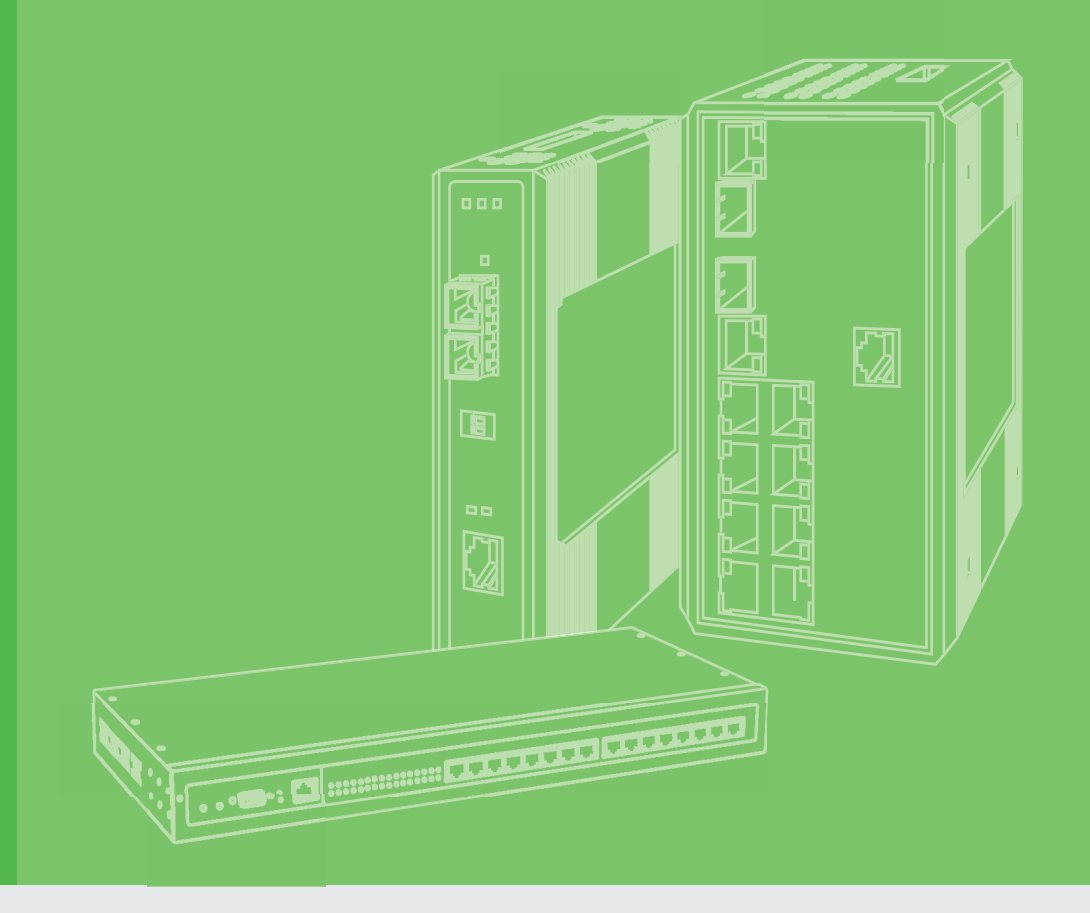

# **User Manual**

# EKI-1361 & EKI-1362 Series

1/2-port RS-232/422/485 to 802.11a/b/g/n WLAN Serial Device Server

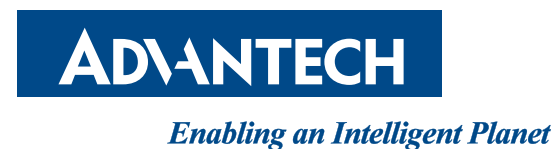

ii EKI-1361 & EKI-1362 Series User Manual

# Copyright

The documentation and the software included with this product are copyrighted 2022 by Advantech Co., Ltd. All rights are reserved. Advantech Co., Ltd. reserves the right to make improvements in the products described in this manual at any time without notice. No part of this manual may be reproduced, copied, translated or transmitted in any form or by any means without the prior written permission of Advantech Co., Ltd. Information provided in this manual is intended to be accurate and reliable. However, Advantech Co., Ltd. assumes no responsibility for its use, nor for any infringements of the rights of third parties, which may result from its use.

## **Acknowledgments**

Intel and Pentium are trademarks of Intel Corporation.

Microsoft Windows and MS-DOS are registered trademarks of Microsoft Corp.

All other product names or trademarks are properties of their respective owners.

# **Product Warranty (5 years)**

Advantech warrants to you, the original purchaser, that each of its products will be free from defects in materials and workmanship for five years from the date of purchase.

This warranty does not apply to any products which have been repaired or altered by persons other than repair personnel authorized by Advantech, or which have been subject to misuse, abuse, accident or improper installation. Advantech assumes no liability under the terms of this warranty as a consequence of such events.

Because of Advantech's high quality-control standards and rigorous testing, most of our customers never need to use our repair service. If an Advantech product is defective, it will be repaired or replaced at no charge during the warranty period. For out of-warranty repairs, you will be billed according to the cost of replacement materials, service time and freight. Please consult your dealer for more details.

If you think you have a defective product, follow these steps:

- 1. Collect all the information about the problem encountered. (For example, CPU speed, Advantech products used, other hardware and software used, etc.) Note anything abnormal and list any on-screen messages you get when the problem occurs.
- 2. Call your dealer and describe the problem. Please have your manual, product, and any helpful information readily available.
- 3. If your product is diagnosed as defective, obtain an RMA (return merchandise authorization) number from your dealer. This allows us to process your return more quickly.
- 4. Carefully pack the defective product, a fully-completed Repair and Replacement Order Card and a photocopy proof of purchase date (such as your sales receipt) in a shippable container. A product returned without proof of the purchase date is not eligible for warranty service.
- 5. Write the RMA number visibly on the outside of the package and ship it prepaid to your dealer.

Part No. Printed in Taiwan Edition 1 March 2022

# **Declaration of Conformity**

#### CE

This product has passed the CE test for environmental specifications. Test conditions for passing included the equipment being operated within an industrial enclosure. In order to protect the product from being damaged by ESD (Electrostatic Discharge) and EMI leakage, we strongly recommend the use of CE-compliant industrial enclosure products.

#### FCC Class B

This equipment has been tested and found to comply with the limits for a Class B digital device, pursuant to Part 15 of the FCC Rules. These limits are designed to provide reasonable protection against harmful interference in a residential installation. This equipment generates, uses and can radiate radio frequency energy and, if not installed and used in accordance with the instructions, may cause harmful interference to radio communications. However, there is no guarantee that interference will not occur in a particular installation. If this equipment does cause harmful interference to radio or television reception, which can be determined by turning the equipment off and on, the user is encouraged to try to correct the interference by one of the following measures:

- Reorient or relocate the receiving antenna.
- Increase the separation between the equipment and receiver.
- Connect the equipment into an outlet on a circuit different from that to which the receiver is connected.
- Consult the dealer or an experienced radio/TV technician for help.

FCC Caution: Any changes or modifications not expressly approved by the party responsible for compliance could void the user's authority to operate this equipment.

This device complies with Part 15 of the FCC Rules. Operation is subject to the following two conditions: (1) This device may not cause harmful interference, and (2) this device must accept any interference received, including interference that may cause undesired operation.

#### FCC RF Radiation Exposure Statement:

- 1. This Transmitter must not be co-located or operating in conjunction with any other antenna or transmitter.
- 2. This equipment complies with FCC RF radiation exposure limits set forth for an uncontrolled environment. This equipment should be installed and operated with a minimum distance of 20 centimeters between the radiator and your body.

The emissions are maintained within the band of operation under all conditions of normal operation as specified.

# **Technical Support and Assistance**

- 1. Visit the Advantech web site at www.advantech.com/support where you can find the latest information about the product.
- 2. Contact your distributor, sales representative, or Advantech's customer service center for technical support if you need additional assistance. Please have the following information ready before you call:
  - Product name and serial number
  - Description of your peripheral attachments
  - Description of your software (operating system, version, application software, etc.)
  - A complete description of the problem
  - The exact wording of any error messages

## Warnings, Cautions and Notes

Warning! Warnings indicate conditions, which if not observed, can cause personal injury!

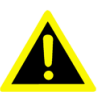

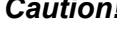

**Caution!** Cautions are included to help you avoid damaging hardware or losing data. e.g.

> There is a danger of a new battery exploding if it is incorrectly installed. Do not attempt to recharge, force open, or heat the battery. Replace the battery only with the same or equivalent type recommended by the manufacturer. Discard used batteries according to the manufacturer's instructions.

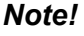

Notes provide optional additional information.

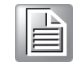

## Document Feedback

To assist us in making improvements to this manual, we would welcome comments and constructive criticism. Please send all such - in writing to: support@advantech.com

# **Packing List**

Before setting up the system, check that the items listed below are included and in good condition. If any item does not accord with the table, please contact your dealer immediately.

- 1 x Serial device server
- 1 x DIN-Rail Mounting Bracket and Screws
- 1 x Wall-mounting Bracket
- 2 x Antennas

# **Safety Instructions**

- Read these safety instructions carefully.
- Keep this User Manual for later reference.
- This device is for indoor use only.
- Disconnect this equipment from any DC outlet before cleaning. Use a damp cloth. Do not use liquid or spray detergents for cleaning.
- For plug-in equipment, the power outlet socket must be located near the equipment and must be easily accessible.
- Keep this equipment away from humidity.
- Put this equipment on a reliable surface during installation. Dropping it or letting it fall may cause damage.
- The openings on the enclosure are for air convection. Protect the equipment from overheating. DO NOT COVER THE OPENINGS.
- Make sure the voltage of the power source is correct before connecting the equipment to the power outlet.
- Position the power cord so that people cannot step on it. Do not place anything over the power cord.
- All cautions and warnings on the equipment should be noted.
- If the equipment is not used for a long time, disconnect it from the power source to avoid damage by transient overvoltage.
- Never pour any liquid into an opening. This may cause fire or electrical shock.
- Never open the equipment. For safety reasons, the equipment should be opened only by qualified service personnel.
- If one of the following situations arises, get the equipment checked by service personnel:
  - The power cord or plug is damaged.
  - Liquid has penetrated into the equipment.
  - The equipment has been exposed to moisture.
  - The equipment does not work well, or you cannot get it to work according to the user's manual.
  - The equipment has been dropped and damaged.
  - The equipment has obvious signs of breakage.
- DO NOT LEAVE THIS EQUIPMENT IN AN ENVIRONMENT WHERE THE STORAGE TEMPERATURE MAY GO -40°C (-40°F) ~ 80°C (176°F). THIS COULD DAMAGE THE EQUIPMENT. THE EQUIPMENT SHOULD BE IN A CONTROLLED ENVIRONMENT.
- The sound pressure level at the operator's position according to IEC 704-1:1982 is no more than 70 dB (A).
  DISCLAIMER: This set of instructions is given according to IEC 704-1.

DISCLAIMER: This set of instructions is given according to IEC 704-1. Advantech disclaims all responsibility for the accuracy of any statements contained herein.

# **Safety Precaution - Static Electricity**

Static electricity can cause bodily harm or damage electronic devices. To avoid damage, keep static-sensitive devices in the static-protective packaging until the installation period. The following guidelines are also recommended:

- Wear a grounded wrist or ankle strap and use gloves to prevent direct contact to the device before servicing the device. Avoid nylon gloves or work clothes, which tend to build up a charge.
- Always disconnect the power from the device before servicing it.
- Before plugging a cable into any port, discharge the voltage stored on the cable by touching the electrical contacts to the ground surface.

## **About the Device**

This device is for indoor use only.

# Contents

| Chapter | 1                 | Introduction                           | 1        |
|---------|-------------------|----------------------------------------|----------|
|         | 1.1<br>1.2<br>1.3 | Overview<br>Features<br>Specifications | 2<br>    |
|         | 1.4               | Dimensions                             | 4        |
| Chapter | 2                 | Getting Started                        | 6        |
|         | 2.1               | Hardware                               | 7        |
|         |                   | 2.1.1 Front View                       | 7        |
|         |                   | 2.1.2 Rear View                        | 9        |
|         |                   | 2.1.3 Top View                         | 9        |
|         |                   | 2.1.4 LED Indicators                   |          |
|         | 2.2               | Connecting Hardware                    |          |
|         |                   | 2.2.1 DIN Rall Mounting                |          |
|         |                   | 2.2.2 Wall-Woulding                    | 13       |
|         |                   | 2.2.5 Wileless Connection              |          |
|         |                   | 2.2.4 Network Connection               |          |
|         |                   | 2.2.0 Selidi Collificululi             | 10       |
|         | <b>^ ^ ^</b>      |                                        | 17<br>21 |
|         | ∠.ა               |                                        | Z I      |

# 

| 2.1 | Inotalli | ing the Configuration Litility      | 22 |
|-----|----------|-------------------------------------|----|
| 3.1 | Install  |                                     |    |
| 3.2 | Startin  | g the Configuration Utility         |    |
| 3.3 | Discov   | vering Your Device                  |    |
|     | 3.3.1    | Auto Searching                      | 27 |
| 3.4 | Netwo    | rk Settings                         |    |
| 3.5 | Admin    | istrator Settings                   |    |
|     | 3.5.1    | Locate the Device                   |    |
|     | 3.5.2    | Restore to Factory Default Settings |    |
|     | 3.5.3    | Resetting the Device                |    |
|     | 3.5.4    | Add to Favorite                     |    |
|     | 3.5.5    | Update Firmware                     |    |
|     |          |                                     |    |

# 

| 4.1 | Overview                                               | 37 |
|-----|--------------------------------------------------------|----|
| 4.2 | Accessing the Web Page                                 | 37 |
|     | 4.2.1 Accessing the Web Page via Configuration Utility | 37 |
|     | 4.2.2 Accessing the Web Page via Web Browser           | 37 |
| 4.3 | Overview                                               | 38 |
| 4.4 | Network Settings                                       | 39 |
|     | 4.4.1 Wireless WAN                                     | 39 |
|     | 4.4.2 LAN                                              | 41 |
|     | 4.4.3 Forwarding                                       | 46 |
|     | 4.4.4 Security                                         | 47 |
| 4.5 | Wireless Settings                                      | 48 |
|     | 4.5.1 Basic                                            | 48 |
|     | 4.5.2 Advanced                                         | 49 |
|     |                                                        |    |

|     | 4.5.3  | Security            | 50 |
|-----|--------|---------------------|----|
|     | 4.5.4  | Statistics          | 51 |
|     | 4.5.5  | Site Survey         | 52 |
|     | 4.5.6  | Log                 | 52 |
| 4.6 | Port C | configuration       | 53 |
|     | 4.6.1  | Basic               | 53 |
|     | 4.6.2  | Virtual COM Mode    | 54 |
|     | 4.6.3  | USDG Data Mode      | 56 |
|     | 4.6.4  | USDG Control Mode   | 61 |
|     | 4.6.5  | RFC2217 Mode        | 62 |
| 4.7 | Monito | or                  | 63 |
|     | 4.7.1  | Setting             | 63 |
|     | 4.7.2  | Statistic           | 64 |
|     | 4.7.3  | Connected IP        | 65 |
| 4.8 | Alarm. |                     | 66 |
|     | 4.8.1  | Setting             | 66 |
|     | 4.8.2  | Event               | 68 |
|     | 4.8.3  | LogFile             | 69 |
| 4.9 | Admin  | istration           | 69 |
|     | 4.9.1  | System              | 69 |
|     | 4.9.2  | Syslog              | 69 |
|     | 4.9.3  | NTP / Time Function | 70 |
|     | 4.9.4  | HTTP                | 71 |
|     | 4.9.5  | Scheduler           | 72 |
|     | 4.9.6  | Configuration       | 72 |
|     | 4.9.7  | Firmware Upgrade    | 73 |
|     | 4.9.8  | Tools               | 73 |
|     |        |                     |    |

# Chapter 5 Telnet/Serial Console Configuration75

| 5.1 | Overvi | ew                      | . 76 |
|-----|--------|-------------------------|------|
| 5.2 | Telnet | Console                 | . 76 |
|     | 5.2.1  | Create a new connection | . 76 |
|     | 5.2.2  | Input the IP address    | . 77 |
|     | 5.2.3  | Connection Success      | . 77 |
| 5.3 | Comm   | and List                | . 78 |
|     | 5.3.1  | system                  | . 78 |
|     | 5.3.2  | port                    | . 78 |
|     | 5.3.3  | portadv                 | . 79 |
|     | 5.3.4  | mvcom                   | . 79 |
|     | 5.3.5  | mctrl                   | . 80 |
|     | 5.3.6  | mdata                   | . 80 |
|     | 5.3.7  | net                     | . 80 |
|     | 5.3.8  | alarm                   | . 81 |
|     | 5.3.9  | monitor                 | . 81 |
|     | 5.3.10 | time                    | . 81 |
|     | 5.3.11 | service                 | . 81 |
|     | 5.3.12 | apply                   | . 82 |
|     | 5.3.13 | exit                    | . 82 |
|     | 5.3.14 | help                    | . 82 |
|     | 5.3.15 | wireless                | . 82 |
|     | 5.3.16 | wirelessadv             | . 83 |
|     | 5.3.17 | reboot                  | . 83 |
|     | 5.3.18 | mrfc2217                | . 83 |
|     |        |                         |      |

# **List of Figures**

| Figure 1.1  | EKI-1361 Dimensions                                     | . 4      |
|-------------|---------------------------------------------------------|----------|
| Figure 1.2  | EKI-1362 Dimensions                                     | . 5      |
| Figure 2.1  | EKI-1361-CE Front View                                  | .7       |
| Figure 2.2  | EKI-1362-CE Front View                                  | . 8      |
| Figure 2.3  | Rear View, From Left to Right: EKI-1361-CE, EKI-1362-CE | . 9      |
| Figure 2.4  | Top View                                                | . 9      |
| Figure 2.5  | System LED Panel                                        | 10       |
| Figure 2.6  | Installing the DIN-Rail Mounting Kit                    | 11       |
| Figure 2.7  | Correctly Installed DIN Rail Kit                        | 12       |
| Figure 2.8  | Removing the DIN-Rail                                   | 12       |
| Figure 2.9  | Installing Wall Mount Plates                            | 13       |
| Figure 2.10 | Wall Mount Installation                                 | 14       |
| Figure 2.11 | Installing the Antenna                                  | 14       |
| Figure 2 12 | Positioning the Antenna                                 | 15       |
| Figure 2.13 | Ethernet Plug & Connector Pin Position                  | 15       |
| Figure 2.14 | DB9 Pin Assignment                                      | 16       |
| Figure 2.15 | Power Wiring for EKI-1361 & EKI-1362 Series             | 17       |
| Figure 2.16 | Grounding Connection                                    | 19       |
| Figure 2.17 | Terminal Recentor: Relay Contact                        | 19       |
| Figure 2.18 | Terminal Receptor: Power Input Contacts                 | 20       |
| Figure 2.10 | Removing a Terminal Block                               | 20       |
| Figure 2.20 | Installing DC Wires in a Terminal Block                 | 21       |
| Figure 2.20 | Securing a Terminal Block to a Recentor                 | 21       |
| Figure 3.1  | InstallShield Wizard 1 of 4                             | 21<br>22 |
| Figure 3.2  | InstallShield Wizard 2 of 4                             | 20       |
| Figure 3.3  | InstallShield Wizard 3 of 4                             | 27       |
| Figure 3.4  | InstallShield Wizard 4 of 4                             | 25       |
| Figure 3.5  |                                                         | 20       |
| Figure 3.6  | Open View of Serial Device Configuration Litility       | 20       |
| Figure 3.7  | Selecting a Group                                       | 21<br>20 |
| Figure 2.9  | Selecting a Dovice                                      | 20<br>20 |
| Figure 3.0  | Viewing Papia Settinga                                  | 20<br>20 |
| Figure 3.9  | Viewing Dasic Settings                                  | 20       |
| Figure 3.10 | Natural Sattings Overview                               | 29       |
| Figure 3.11 | Leasts the Device                                       | ეე<br>ე₁ |
| Figure 3.12 | Locale line Device                                      | 31       |
| Figure 3.13 | Restore to Factory Delault Settings                     | 3Z       |
| Figure 3.14 | Add to Experite                                         | 33<br>24 |
| Figure 3.15 |                                                         | 34       |
| Figure 3.16 | Opoale Firmware                                         | 35       |
| Figure 4.1  |                                                         | ১/<br>১০ |
| Figure 4.2  | System                                                  | 30       |
| Figure 4.3  | Network Settings > Wireless WAN > Network Mode > Statio | 39       |
| Figure 4.4  | Network Settings > Wireless WAN > Network Mode > Static | 40       |
| Figure 4.5  | Network Settings > Wireless WAN > Network Mode > DHCP   | 40<br>44 |
| Figure 4.6  | Wireless WAN Topology                                   | 41       |
| Figure 4.7  | Network Settings > LAN > DUCD/AutoID                    | 41       |
| Figure 4.8  | Network Settings > LAN > DHCP/AUIOP                     | 43       |
| Figure 4.9  | Network Settings > LAN > DOUTD/AUTOID                   | 44<br>45 |
| Figure 4.10 | INELWOIK SELLINGS > LAN > BOUTP/AULOIP                  | 40       |
| Figure 4.11 | Polit Forwarding                                        | 40       |
| Figure 4.12 | Networking Settings > Forwarding > Port Forwarding      | 40       |
| Figure 4.13 | Networking > rorwarding > DIVIZ                         | 41       |
| Figure 4.14 | INELWORKING SETTINGS > SECURITY > FILTER                | 48<br>40 |
| Figure 4.15 | Wireless Settings > Advanced                            | 48<br>40 |
| Figure 4.16 | wireless Settings > Advanced                            | 49       |
| Figure 4.17 | vvireiess Settings > Security                           | วบ       |

| Figure 4.18 | Wireless Settings > Statistics                     | 51 |
|-------------|----------------------------------------------------|----|
| Figure 4.19 | Wireless Settings > Site Survey                    | 52 |
| Figure 4.20 | Wireless Settings > Log                            | 52 |
| Figure 4.21 | Port Configuration > Basic                         | 53 |
| Figure 4.22 | Port Configuration > Operation > Virtual COM Mode  | 54 |
| Figure 4.23 | Port Configuration > Operation > USDG Data Mode    | 56 |
| Figure 4.24 | USDG TCP Client Mode                               | 58 |
| Figure 4.25 | Peers for Receiving Data                           | 59 |
| Figure 4.26 | USDG TCP Server Mode                               | 59 |
| Figure 4.27 | USDG Data Mode                                     | 59 |
| Figure 4.28 | Port Configuration > Operation > USDG Control Mode | 61 |
| Figure 4.29 | Port Configuration > Operation > RFC2217 Mode      | 62 |
| Figure 4.30 | Monitor > Setting                                  | 63 |
| Figure 4.31 | Monitor > Statistic                                | 64 |
| Figure 4.32 | Monitor > Connected IP                             | 65 |
| Figure 4.33 | Alarm > Setting                                    | 66 |
| Figure 4.34 | Alarm > Event                                      | 68 |
| Figure 4.35 | Alarm > LogFile                                    | 69 |
| Figure 4.36 | Administration > System                            | 69 |
| Figure 4.37 | Administration > Syslogd                           | 70 |
| Figure 4.38 | Administration > NTP / Time                        | 70 |
| Figure 4.39 | Administration > HTTP                              | 71 |
| Figure 4.40 | Administration > Scheduler                         | 72 |
| Figure 4.41 | Administration > Configuration                     | 72 |
| Figure 4.42 | Administration > Firmware Upgrade                  | 73 |
| Figure 4.43 | Administration > Tools                             | 73 |
| Figure 5.1  | Creating a Telnet Connection                       | 76 |
| Figure 5.2  | Creating a Telnet Connection                       | 77 |
| Figure 5.3  | Telnet Connection Console                          | 77 |

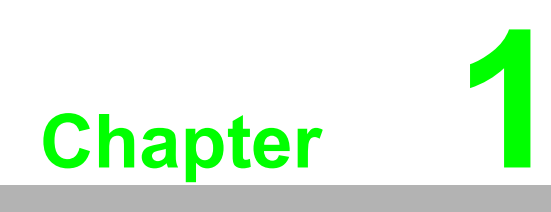

Introduction

# 1.1 Overview

EKI-1361 and EKI-1362 wireless serial device servers bring RS-232/422/485 to wireless LAN or LAN. They allow nearly any device with serial ports to connect and share an WLAN network. EKI-1361 and EKI-1362 provide a quick, simple and cost-effective way to bring the advantages of remote management and data accessibility to thousands of devices that cannot connect to a network.

With EKI-1361 and EKI-1362, your existing serial devices can be used with the most popular operating systems on the market. There is no need to write special drivers for specific operating systems. Moreover, you can make serial devices communicate with other devices peer-to-peer, without any intermediate host PCs and software programming. That saves a lot of cost and effort. In addition, you can actively request data or issue commands from the RS-232/422/485 side or wireless LAN side. This data can be sent bilaterally. Thus, the EKI-1361 and EKI-1362 are especially suitable for remote monitoring environments such as security systems, factory automaton, SCADA, transportation and more.

Types of supported devices:

- Human Machine Interface (HMI)
- Programmable Logic Controller (PLC)
- Flow meters
- Temperature / pressure monitoring equipment
- Gas leak detection device
- Scales
- Power monitoring equipment
- Data Acquisition Modules

## **1.2 Features**

- Links any serial device to an IEEE 802.11a/b/g/n network
- Supports 802.11n MIMO 2T2R
- WLAN transmission rate up to 300 Mbps
- Supports secure access with WEP, WPA/WPA2-Personal, WPA/WPA2-Enterprise
- Provides COM port redirection, TCP, UDP, and pair connection modes
- Supports up to 921.6 kbps, and any baud rate setting
- Provides Web-based configuration and Windows utility
- Allows a max. of 5 hosts to access one serial port
- Supports Modbus TCP and Modbus RTU
- Supports Dual band 2.4/5GHz selective

# 1.3 Specifications

| Specifications | Description                  |                                                                                                    |  |  |  |
|----------------|------------------------------|----------------------------------------------------------------------------------------------------|--|--|--|
| Interface      | I/O Port                     | EKI-1361: 1 x RJ45 + 1 x RS-232/422/485                                                                                                    |  |  |  |
|                |                              | EKI-1362: 1 x RJ45 + 2 x RS-232/422/485                                                                                                    |  |  |  |
|                | Power Connector              | Terminal block                                                                                                    |  |  |  |
| Physical       | Enclosure                    | Metal shell with solid mounting kits                                                                                                    |  |  |  |
|                | Installation                 | DIN-rail and Wall mount                                                                                                    |  |  |  |
|                | Dimensions                   | 25 x 103 x 95 mm (0.98" x 4.06" x 3.74")                                                                                                    |  |  |  |
|                | (W x H x D)                  |                                                                                                    |  |  |  |
|                | Weight                       | 315g (13.05 oz)                                                                                                    |  |  |  |
|                | IP Rating                    | IP30                                                                                                    |  |  |  |
| LED Display    | System LED                   | Power 1, Power 2, Status                                                                                                    |  |  |  |
|                | Port LED                     | WLAN: Quality, Link/Active                                                                                                    |  |  |  |
|                |                              | LAN: Link/Active                                                                                                    |  |  |  |
|                |                              | Serial: 1x, Rx                                                                                                    |  |  |  |
| Environment    | Operating<br>Temperature     | -40°C ~ 70°C (-40°F ~ 166°F)                                                                                                    |  |  |  |
|                | Storage<br>Temperature       | -40°C ~ 80°C (-40°F ~ 176°F)                                                                                                    |  |  |  |
|                | Ambient Relative<br>Humidity | 10 ~ 95% RH                                                                                                    |  |  |  |
| Wireless LAN   | Compatibility                | IEEE 802.11a/b/g/n                                                                                                    |  |  |  |
| Communications | Speed                        | Up to 300 Mbps                                                                                                    |  |  |  |
|                | Antenna                      | 2 (supports 2T2R)                                                                                                    |  |  |  |
|                | Free Space<br>Range          | Open space 100 m                                                                                                    |  |  |  |
|                | Wireless Security            | WEP, WPA/WPA2-Personal, WPA/WPA2-Enterprise                                                                                                    |  |  |  |
| Ethernet       | Compatibility                | IEEE 802.3, IEEE 802.3u                                                                                                    |  |  |  |
| Communications | Speed                        | 10/100 Mbps                                                                                                    |  |  |  |
|                | Port Connector               | 8-pin RJ45                                                                                                    |  |  |  |
|                | Protection                   | Built-in 1.5 KV magnetic isolation                                                                                                    |  |  |  |
| Serial         | Port Type                    | RS-232/422/485-2w/485-4w, software selectable                                                                                                    |  |  |  |
| Communications | Port Connector               | DB9 male                                                                                                    |  |  |  |
|                | Data Bits                    | 5, 6, 7, 8                                                                                                    |  |  |  |
|                | Stop Bits                    | 1, 1.5, 2                                                                                                    |  |  |  |
|                | Parity                       | None, Odd, Even, Space, Mark                                                                                                    |  |  |  |
|                | Baud Rate                    | 50 bps ~ 921.6 kbps, any baud rate setting                                                                                                    |  |  |  |
|                | Serial Signals               | RS-232: TxD, RxD, CTS, RTS, DTR, DSR, DCD, RI,<br>GND<br>RS-422: TxD+, TxD-, RxD+, RxD-, GND<br>RS-485 2-wire: Data+, Data-, GND<br>RS-485 4-wire: GND, RxD-, RxD+, TxD+, TxD |  |  |  |
| Power          | Power Input                  | $12 \sim 48V_{DC}$ , redundant dual inputs                                                                                                    |  |  |  |
|                | Power Connector              | Terminal block                                                                                                    |  |  |  |
|                | Power<br>Consumption         | 2W maximum                                                                                                    |  |  |  |

| Specifications          | Description     |                                                                                                    |  |  |  |
|-------------------------|-----------------|----------------------------------------------------------------------------------------------------|--|--|--|
| Software                | Driver Support  | 32-bit/64-bit Windows XP/Vista/7/8/8.1/10, Windows<br>Server 2003/2008/2008 R2/2012/2012 R2 and Linux   |  |  |  |
|                         | Utility         | Advantech EKI Device Configuration Utility                                                              |  |  |  |
|                         | Operation Modes | COM port redirection mode (Virtual COM)                                                                 |  |  |  |
|                         |                 | TCP/UDP server (polling) mode                                                                           |  |  |  |
|                         |                 | TCP/UDP client (event handling) mode                                                                    |  |  |  |
|                         | Configuration   | Windows utility, Telnet console, Web browser                                                            |  |  |  |
|                         | Protocol        | ARP, ICMP, IPv4, IPv6, TCP, UDP, BOOTP, DHCP<br>Client, Auto IP, Telnet, DNS, SNMP, HTTP, SMTP,<br>SNTP |  |  |  |
| Regulatory<br>Approvals | EMC             | CE, FCC Part 15 Subpart B (Class B)                                                                     |  |  |  |

# **1.4 Dimensions**

The following view depicts the EKI-1361.

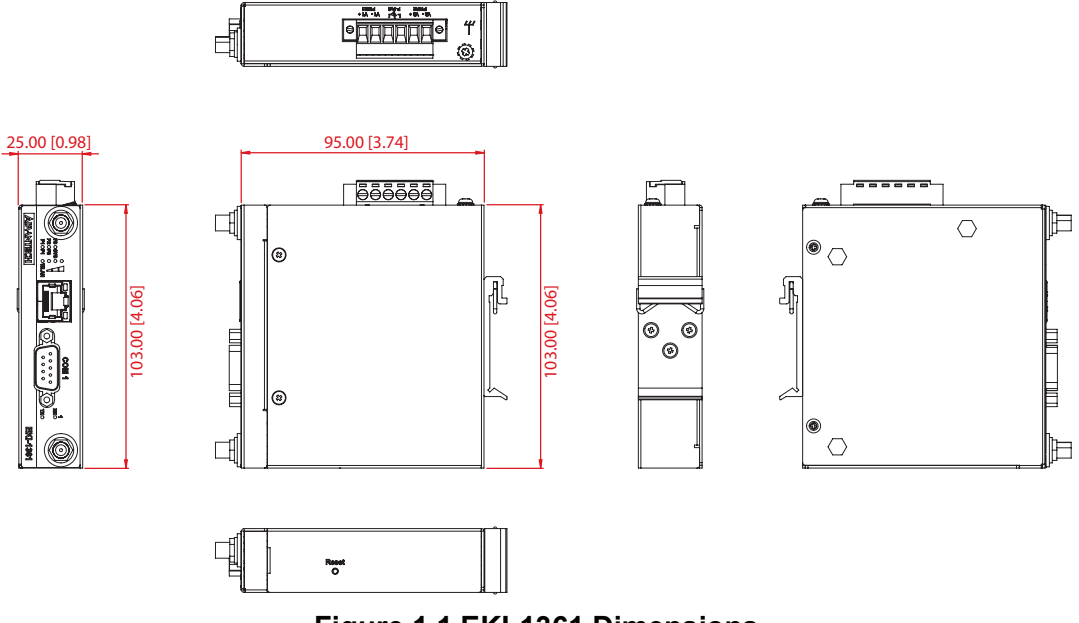

Figure 1.1 EKI-1361 Dimensions

The following view depicts the EKI-1362

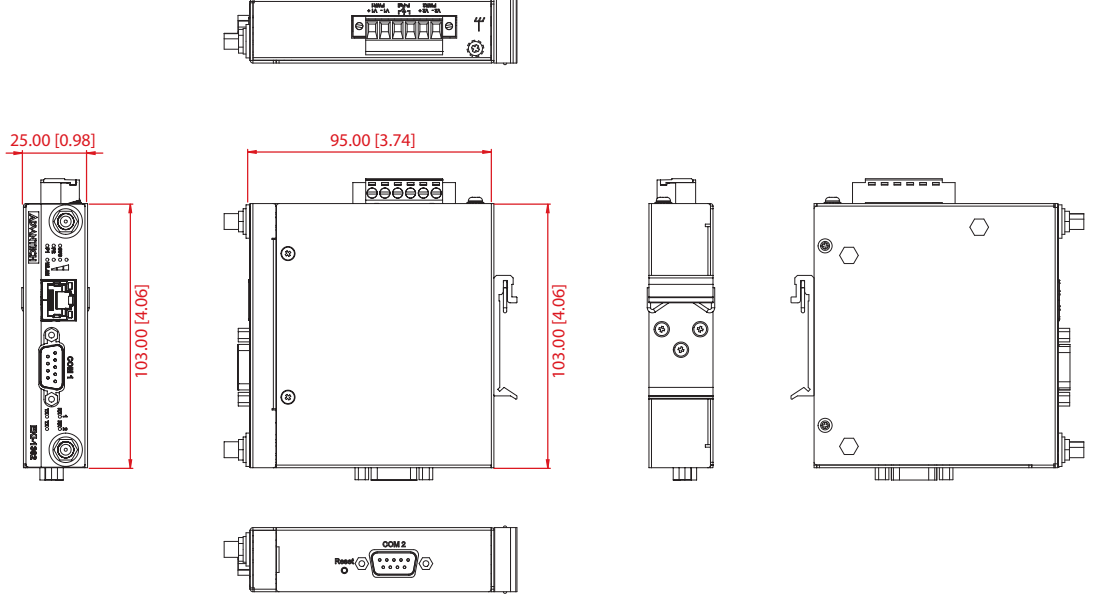

Figure 1.2 EKI-1362 Dimensions

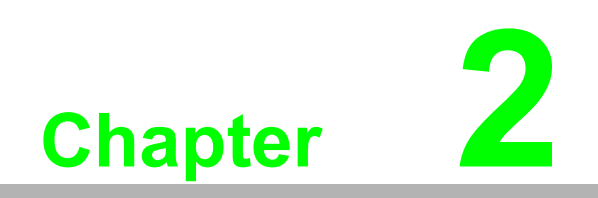

Getting Started

# 2.1 Hardware

## 2.1.1 Front View

The following view shows the EKI-1361-CE.

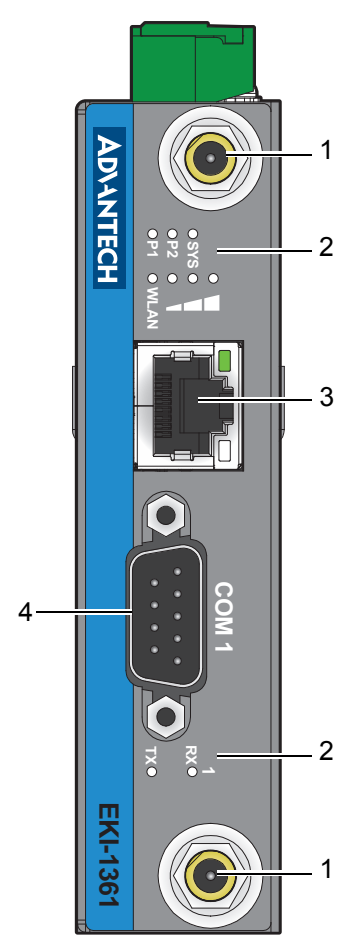

## Figure 2.1 EKI-1361-CE Front View

| No. | Item              | Description                                          |
|-----|-------------------|------------------------------------------------------|
| 1.  | Antenna connector | Connector for antenna.                               |
| 2.  | System LED panel  | See "LED Indicators" on page 10 for further details. |
| 3.  | ETH port          | RJ45 ports x 1.                                      |
| 4.  | Serial port       | DB9 pin out, supports RS-232/422/485.                |

The following view shows the EKI-1362-CE.

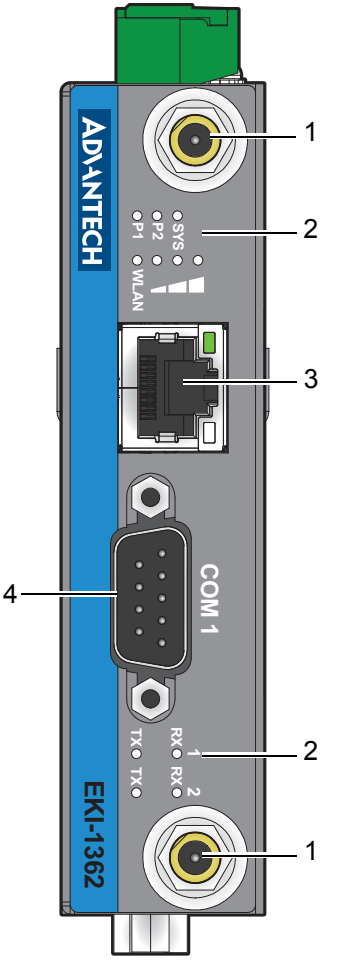

Figure 2.2 EKI-1362-CE Front View

| No. | Item              | Description                                          |
|-----|-------------------|------------------------------------------------------|
| 1.  | Antenna connector | Connector for antenna.                               |
| 2.  | System LED panel  | See "LED Indicators" on page 10 for further details. |
| 3.  | ETH port          | RJ45 ports x 1.                                      |
| 4.  | Serial port       | DB9 pin out, supports RS-232/422/485.                |

## 2.1.2 Rear View

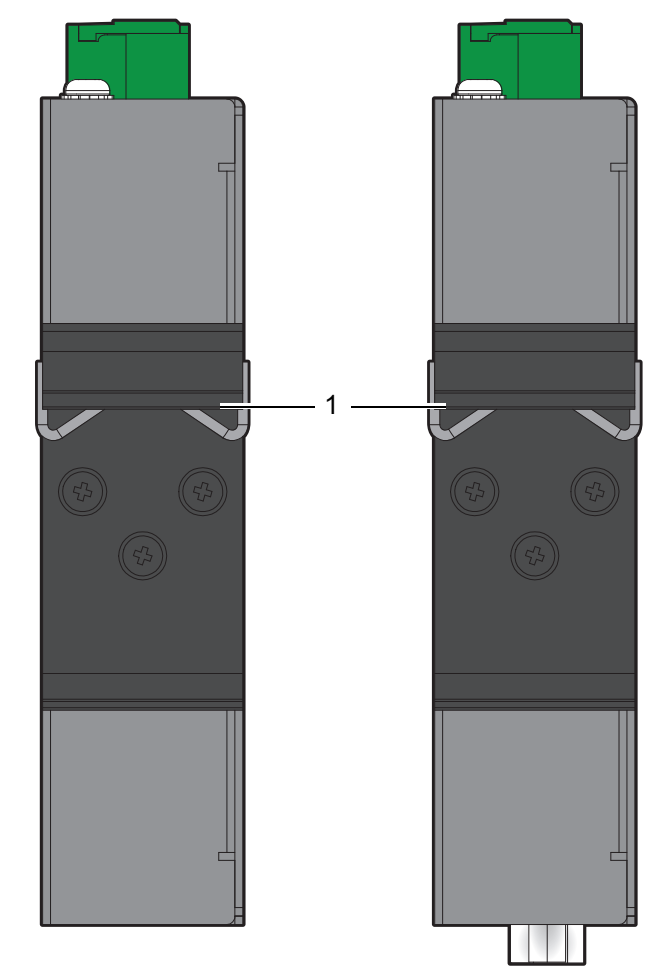

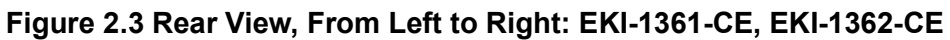

| No. | Item                       | Description                                                     |
|-----|----------------------------|-----------------------------------------------------------------|
| 1.  | DIN-Rail mounting<br>plate | Mounting plate used for the installation to a standard DIN rail |

## 2.1.3 Top View

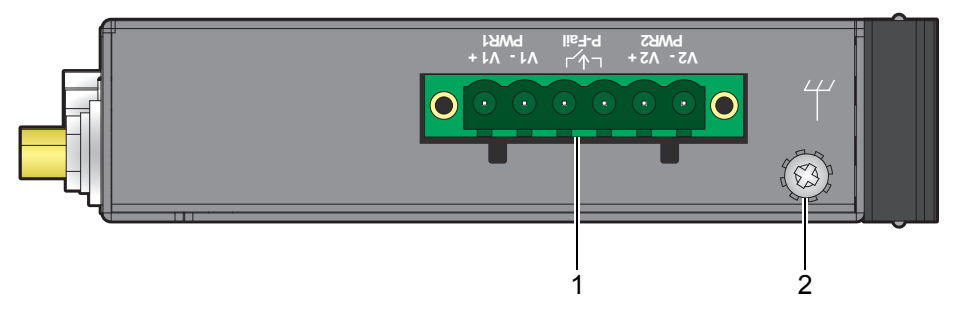

## Figure 2.4 Top View

| No. | Item            | Description                                |  |  |  |
|-----|-----------------|--------------------------------------------|--|--|--|
| 1.  | Terminal block  | Connect cabling for power and alarm wiring |  |  |  |
| 2.  | Ground terminal | Screw terminal used to ground chassis      |  |  |  |

## 2.1.4 LED Indicators

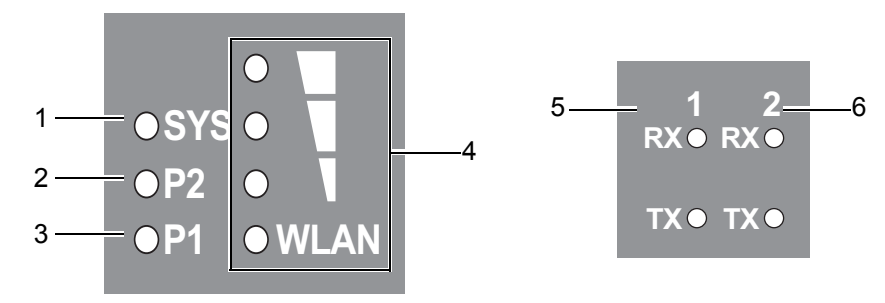

Figure 2.5 System LED Panel

| No. | LED Name    | LED Color       | Description                                            |
|-----|-------------|-----------------|--------------------------------------------------------|
| 1.  | Status      | Amber, blinking | System is ready                                        |
|     |             | Off             | System is not functioning                              |
| 2.  | P2          | Green           | Power 2 is on                                          |
|     |             | Off             | Power 2 is off or power error condition exists         |
| 3.  | P1          | Green           | Power 1 is on                                          |
|     |             | Off             | Power 1 is off or power error condition exists         |
| 4.  | WLAN Signal | Off             | No signal available                                    |
|     | Strength    | Green (One)     | Signal quality is less than -80 dBm                    |
|     |             | Green (Two)     | Signal quality is between -80 dBm and -60 dBm          |
|     |             | Green (Three)   | Signal quality is more than -60 dBm                    |
| 5.  | Tx / Rx     | Amber           | The serial port is receiving data.                     |
|     | P1 to P2*   | Green           | The serial port is transmitting data.                  |
|     |             | Off             | The serial port is not transmitting or receiving data. |

Note: Port 2 is only available for the EKI-1362-CE model.

# 2.2 Connecting Hardware

## 2.2.1 DIN Rail Mounting

The DIN rail mount option is the quickest installation option. Additionally, it optimizes the use of rail space.

The metal DIN rail kit is secured to the rear of the gateway. The device can be mounted onto a standard 35 mm  $(1.37") \times 7.5$  mm (0.3") height DIN rail. The devices can be mounted vertically or horizontally. Refer to the following guidelines for further information.

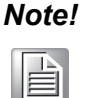

A corrosion-free mounting rail is advisable.

When installing, make sure to allow for enough space to properly install the cabling.

## 2.2.1.1 Installing the DIN-Rail Mounting Kit

1. Position the rear panel of the gateway directly in front of the DIN rail, making sure that the top of the DIN rail clip hooks over the top of the DIN rail, as shown in the following illustration.

*Warning!* Do not install the DIN rail under or in front of the spring mechanism on the DIN rail clip to prevent damage to the DIN rail clip or the DIN rail.

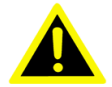

Make sure the DIN rail is inserted behind the spring mechanism.

 Once the DIN rail is seated correctly in the DIN rail clip, press the front of the gateway to rotate the gateway down and into the release tab on the DIN rail clip. If seated correctly, the bottom of the DIN rail should be fully inserted in the release tab.

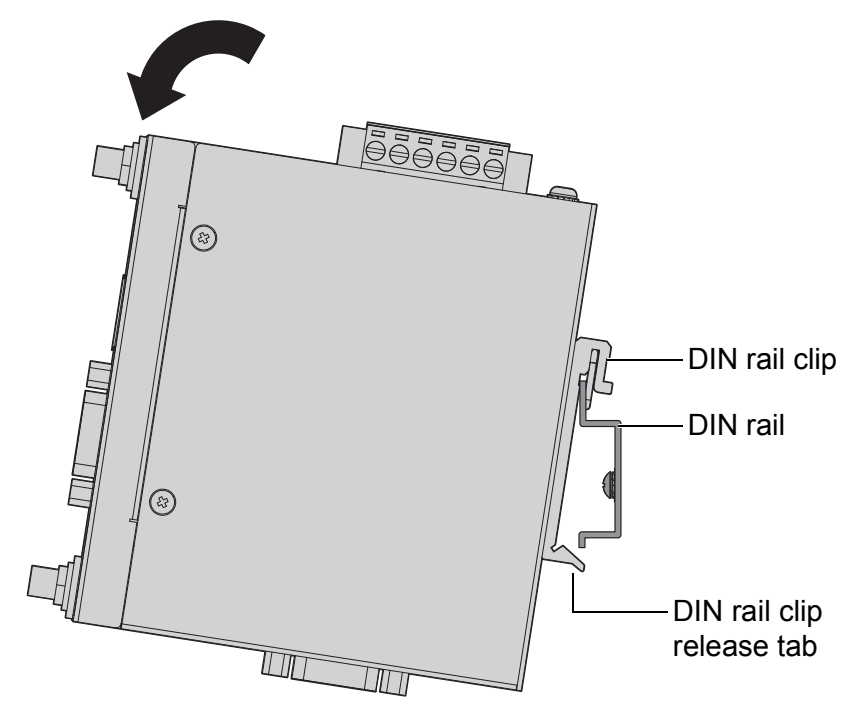

Figure 2.6 Installing the DIN-Rail Mounting Kit

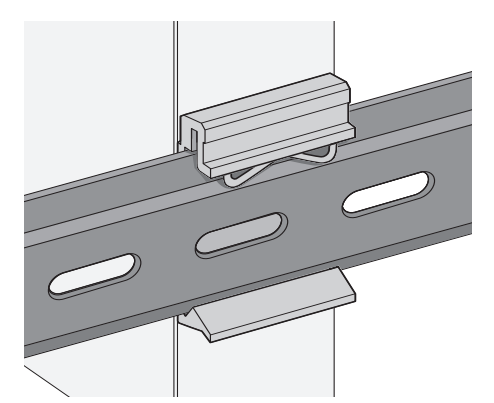

See the following figure for an illustration of a completed DIN installation procedure.

### Figure 2.7 Correctly Installed DIN Rail Kit

3. Grasp the bottom of the gateway and slightly rotate it upwards. If there is resistance, the gateway is correctly installed. Otherwise, re-attempt the installation process from the beginning.

### 2.2.1.2 Removing the DIN-Rail Mounting Kit

- 1. Ensure that power is removed from the gateway, and disconnect all cables and connectors from the front panel of the gateway.
- 2. Push down on the top of the DIN rail clip release tab with your finger. As the clip releases, lift the bottom of the gateway, as shown in the following illustration.

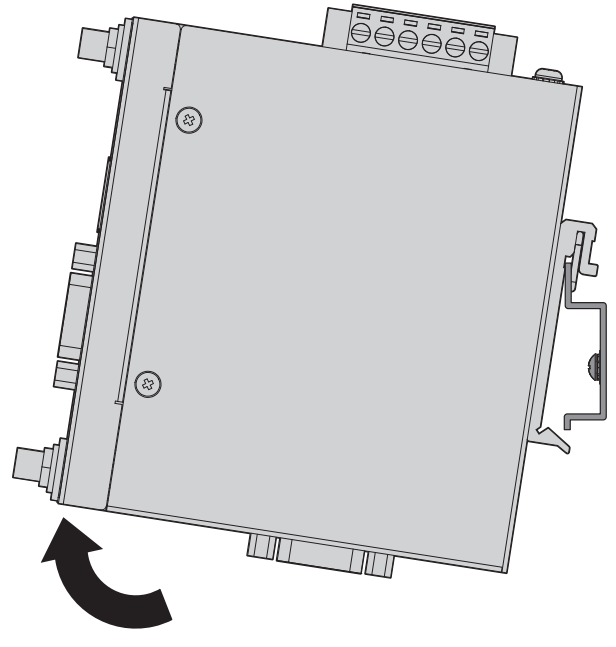

Figure 2.8 Removing the DIN-Rail

## 2.2.2 Wall-Mounting

The wall mounting option provides better shock and vibration resistance than the DIN rail vertical mount.

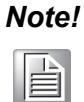

When installing, make sure to allow for enough space to properly install the cabling.

Before the device can be mounted on a wall, you will need to remove the DIN rail plate.

- 1. Rotate the device to view the rear side and locate the DIN mounting plate.
- 2. Remove the screws securing the DIN mounting plate to the rear side.
- 3. Remove the DIN mounting plate. Store the DIN mounting plate and provided screws for later use.
- 4. Align the wall mounting bracket with the designated location on the device as illustrated in the following figure. The screw holes on the device and the brackets align if seated correctly.
- 5. Secure the wall brackets to the device with M3 screws, see the following figure.

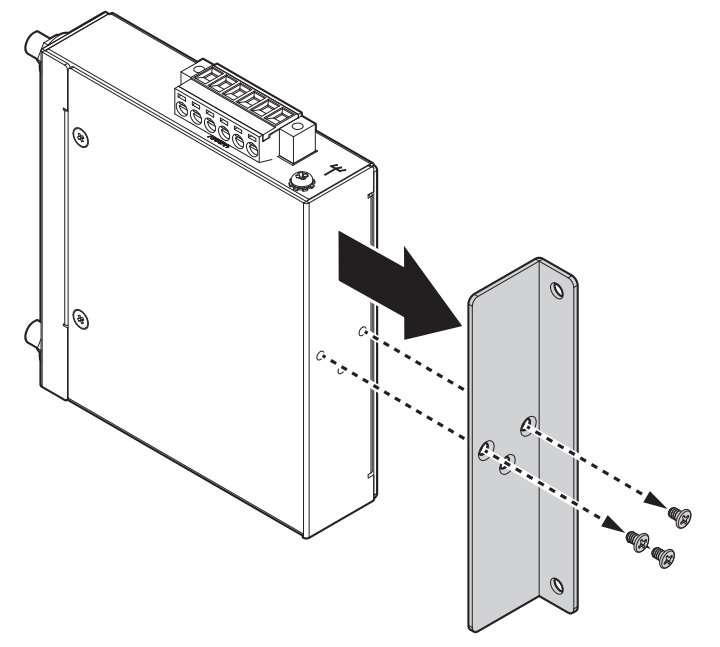

**Figure 2.9 Installing Wall Mount Plates** 

Once the wall mounting brackets are secured on the device, mark the screw hole location on the wall area.

- 6. On the installation site, place the device firmly against the wall. Make sure the gateway is vertically and horizontally level.
- 7. Insert a pencil or pen through the screw holes on the mounting bracket to mark the location of the screw holes on the wall.
- 8. Remove the gateway from the wall and drill holes over each marked location (4) on the wall, keeping in mind that the holes must accommodate wall sinks in addition to the screws.
- 9. Insert the wall sinks into the walls.
- 10. Align the mounting bracket over the screw holes on the wall.

11. Insert the screws through the bracket and tighten to secure the device to the wall.

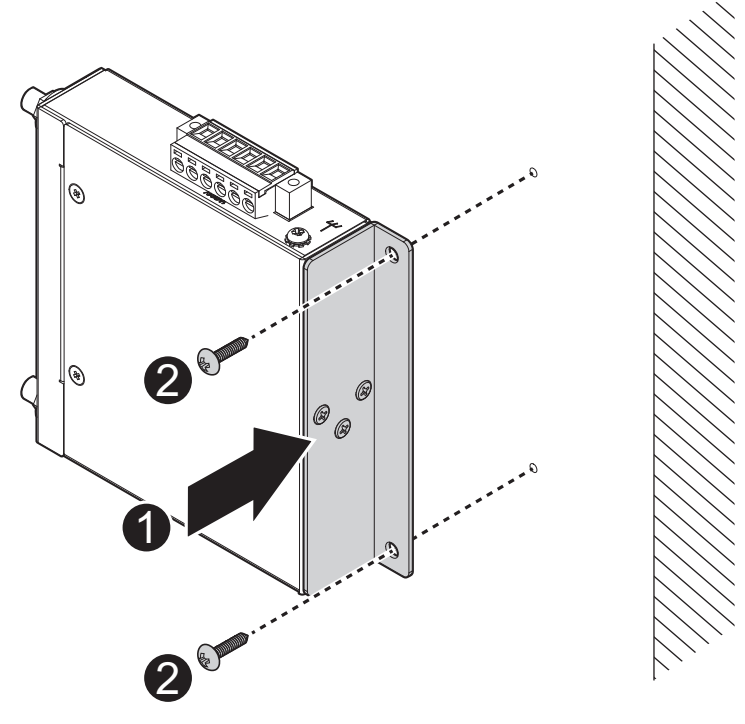

Figure 2.10 Wall Mount Installation

12. Once the device is installed on the wall connect the required cables.

## 2.2.3 Wireless Connection

1. Connect the antenna by screwing the antenna connectors in a clockwise direction.

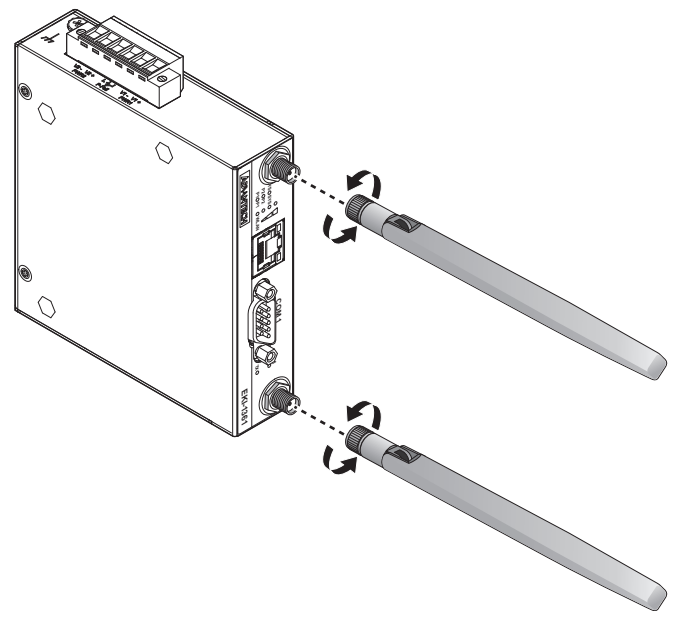

### Figure 2.11 Installing the Antenna

2. Position the antenna for optimal signal strength.

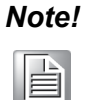

The location and position of the antenna is crucial for effective wireless connectivity

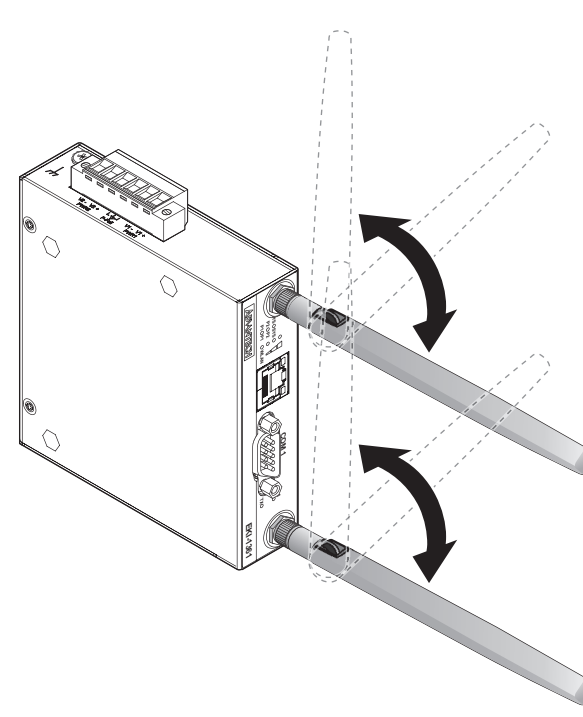

Figure 2.12 Positioning the Antenna

## 2.2.4 Network Connection

For RJ45 connectors, data-quality, twisted pair cabling (rated CAT5 or better) is recommended. The connector bodies on the RJ45 Ethernet ports are metallic and connected to the GND terminal. For best performance, use shielded cabling. Shielded cabling may be used to provide further protection.

| Straight-thru ( | Cable Wiring | Cross-over | Cable Wiring |
|-----------------|--------------|------------|--------------|
| Pin 1           | Pin 1        | Pin 1      | Pin 3        |
| Pin 2           | Pin 2        | Pin 2      | Pin 6        |
| Pin 3           | Pin 3        | Pin 3      | Pin 1        |
| Pin 6           | Pin 6        | Pin 6      | Pin 2        |

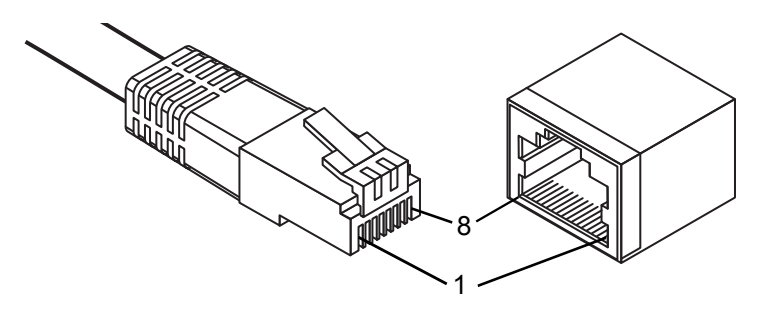

**Figure 2.13 Ethernet Plug & Connector Pin Position** Maximum cable length: 100 meters (328 ft.) for 10/100BaseT.

## 2.2.5 Serial Connection

EKI-1361 & EKI-1362 Series provides up to two DB9 (male) connectors. RS-232/ 422/485 pin assignments as below:

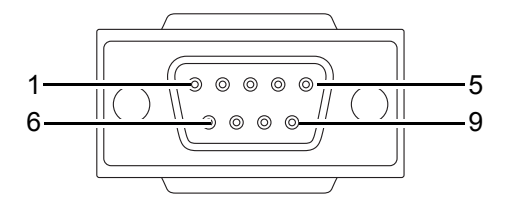

Figure 2.14 DB9 Pin Assignment

| Pin                | 1     | 2  | 3  | 4     | 5   | 6   | 7   | 8   | 9   |
|--------------------|-------|----|----|-------|-----|-----|-----|-----|-----|
| RS-232             | DCD   | RX | ТΧ | DTR   | GND | DSR | RTS | CTS | RI  |
| RS-422             | TX-   |    |    | TX+   | GND |     | RX+ |     | RX- |
| RS-485             | DATA- |    |    | DATA+ | GND |     |     |     |     |
| RS-485<br>(4-wire) | TX-   |    |    | TX+   | GND |     | RX+ |     | RX- |

## 2.2.6 Power Connection

### 2.2.6.1 Overview

*Warning!* Power down and disconnect the power cord before servicing or wiring the gateway.

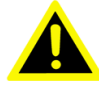

**Caution!** Do not disconnect modules or cabling unless the power is first gatewayed off.

The device only supports the voltage outlined in the type plate. Do not use any other power components except those specifically designated for the device.

Caution! Disconnect the power cord before installation or cable wiring.

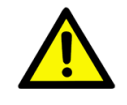

The gateways can be powered by using the same DC source used to power other devices. A DC voltage range of 12 to 48  $V_{DC}$  must be applied between the V1+ terminal and the V1- terminal (PW1), see the following illustrations. The chassis ground screw terminal should be tied to the panel or chassis ground. A redundant power configuration is supported through a secondary power supply unit to reduce network down time as a result of power loss.

EKI-1361 & EKI-1362 Series support 12 to 48  $V_{DC}$ . Dual power inputs are supported and allow you to connect a backup power source.

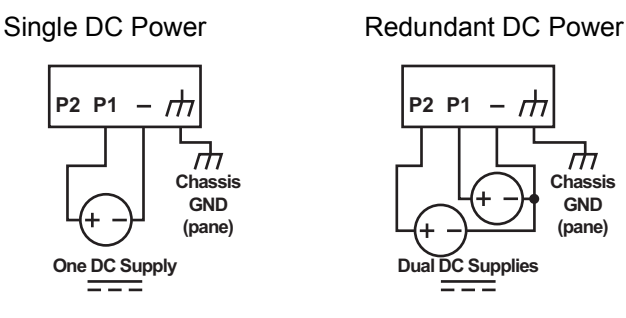

Figure 2.15 Power Wiring for EKI-1361 & EKI-1362 Series

### 2.2.6.2 Considerations

Take into consideration the following guidelines before wiring the device:

- The Terminal Block (CN1) is suitable for 12-48 AWG (3.31 0.205 mm<sup>2</sup>). Torque value 7 lb-in.
- The cross sectional area of the earthing conductors shall be at least 3.31 mm<sup>2</sup>.
- Calculate the maximum possible current for each power and common wire. Make sure the power draw is within limits of local electrical code regulations.
- For best practices, route wiring for power and devices on separate paths.
- Do not bundle together wiring with similar electrical characteristics.
- Make sure to separate input and output wiring.
- Label all wiring and cabling to the various devices for more effective management and servicing.

Note! 

Routing communications and power wiring through the same conduit may cause signal interference. To avoid interference and signal degradation, route power and communications wires through separate conduits.

#### 2.2.6.3 Grounding the Device

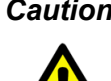

**Caution!** Do not disconnect modules or cabling unless the power is first switched off.

The device only supports the voltage outlined in the type plate. Do not use any other power components except those specifically designated for the device.

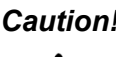

**Caution!** Before connecting the device properly ground the device. Lack of a proper grounding setup may result in a safety risk and could be hazardous.

*Caution!* Do not service equipment or cables during periods of lightning activity.

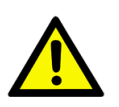

Caution! Do not service any components unless qualified and authorized to do

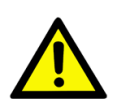

SO.

Caution! Do not block air ventilation holes.

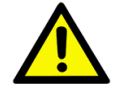

Electromagnetic Interference (EMI) affects the transmission performance of a device. By properly grounding the device to earth ground through a drain wire, you can setup the best possible noise immunity and emissions.

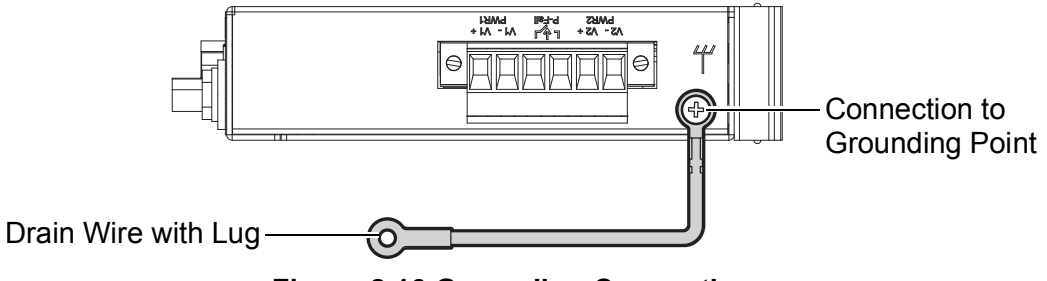

Figure 2.16 Grounding Connection

By connecting the ground terminal by drain wire to earth ground the gateway and chassis can be ground.

#### Note!

Before applying power to the grounded gateway, it is advisable to use a volt meter to ensure there is no voltage difference between the power supply's negative output terminal and the grounding point on the gateway.

### 2.2.6.4 Wiring a Relay Contact

The following section details the wiring of the relay output. The terminal block on the EKI-1361 & EKI-1362 Series is wired and then installed onto the terminal receptor located on the EKI-1361 & EKI-1362 Series.

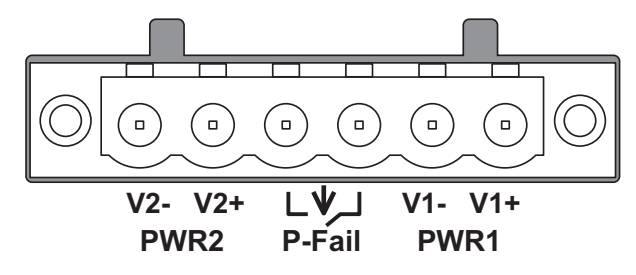

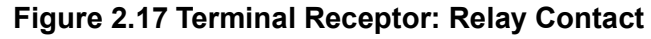

The terminal receptor includes a total of six pins: two for PWR1, two for PWR2 and two for a fault circuit.

#### 2.2.6.5 Wiring the Power Inputs

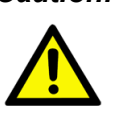

Caution! Do not disconnect modules or cabling unless the power is first switched off.

> The device only supports the voltage outlined in the type plate. Do not use any other power components except those specifically designated for the device.

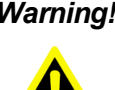

Warning! Power down and disconnect the power cord before servicing or wiring the gateway.

There are two power inputs for normal and redundant power configurations. The power input 2 is used for wiring a redundant power configuration. See the following for terminal block connector views.

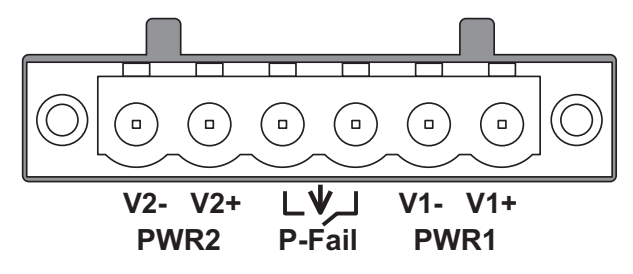

Figure 2.18 Terminal Receptor: Power Input Contacts

To wire the power inputs:

Make sure the power is not connected to the gateway or the power converter before proceeding.

- Loosen the screws securing terminal block to the terminal block receptor. 1.
- 2. Remove the terminal block from the gateway.

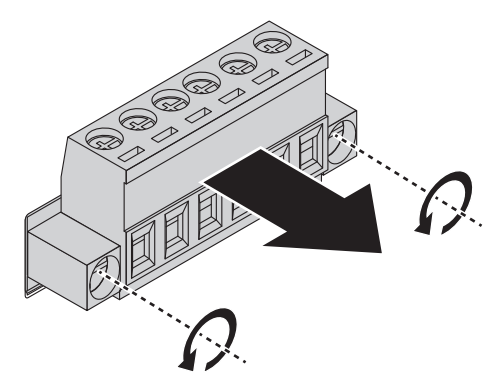

Figure 2.19 Removing a Terminal Block

- 3. Insert a small flat-bladed screwdriver in the V1+/V1- wire-clamp screws, and loosen the screws.
- 4. Insert the negative/positive DC wires into the V+/V- terminals of PW1. If setting up power redundancy, connect PW2 in the same manner.

5. Tighten the wire-clamp screws to secure the DC wires in place.

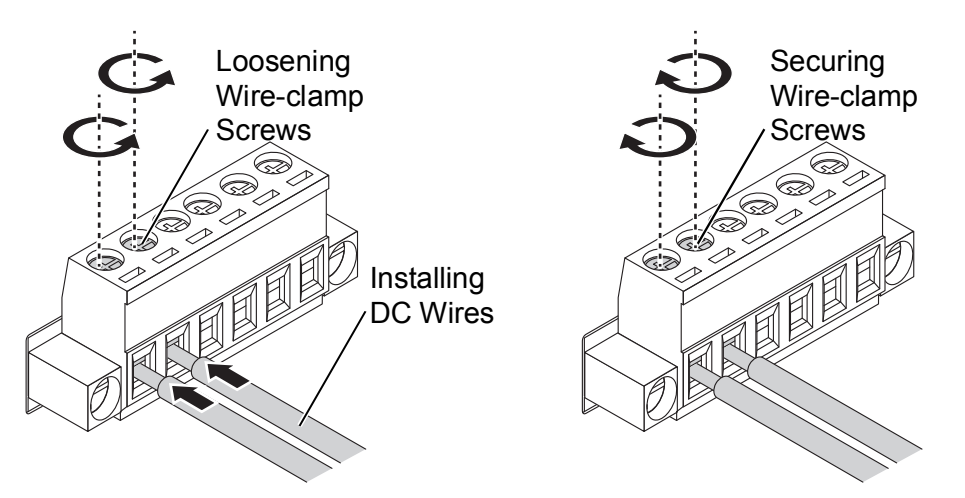

### Figure 2.20 Installing DC Wires in a Terminal Block

- 6. Align the terminal block over the terminal block receptor on the gateway.
- 7. Insert the terminal block and press it in until it is flush with the terminal block receptor.
- 8. Tighten the screws on the terminal block to secure it to the terminal block receptor.

If there is no gap between the terminal block and the terminal receptor, the terminal block is seated correctly.

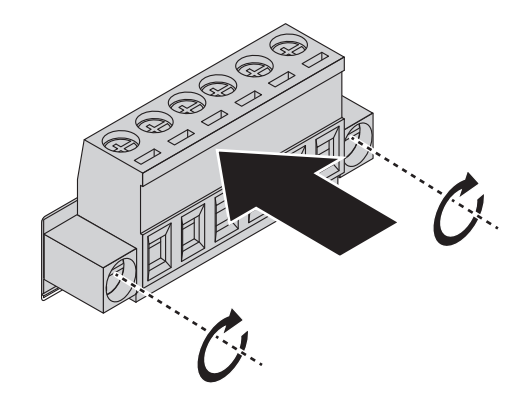

### Figure 2.21 Securing a Terminal Block to a Receptor

## 2.3 Reset Button

Reset configuration to factory default:

Press and hold Reset button for 10 seconds.

System reboot:

Press and hold Reset button for 2 seconds.

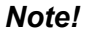

*te!* Do NOT power off the gateway when loading default settings.

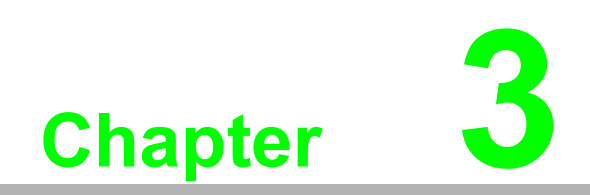

**Utility Configuration** 

# **3.1 Installing the Configuration Utility**

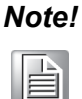

Microsoft.NET Framework version 2.0 or greater is required for this application.

- 1. Insert the Advantech EKI Device Configuration Utility CD-ROM into the CD-ROM drive (whereas E:\ is the drive name of your CD-ROM) on the host PC.
- Use Windows explorer or the Windows Run command to execute the setup program, the path for the setup program on the CD-ROM is as follows: E:\EKI\_Device\_Configuration\_Utility\_v3.04.exe
- 3. If there is an existing COM port mapping utility on the host PC, remove it at this time. A system reboot may be necessary before continuing the installation.
- 4. Once the InstallShield Wizard screen displays, click **Next** to proceed with the installation.

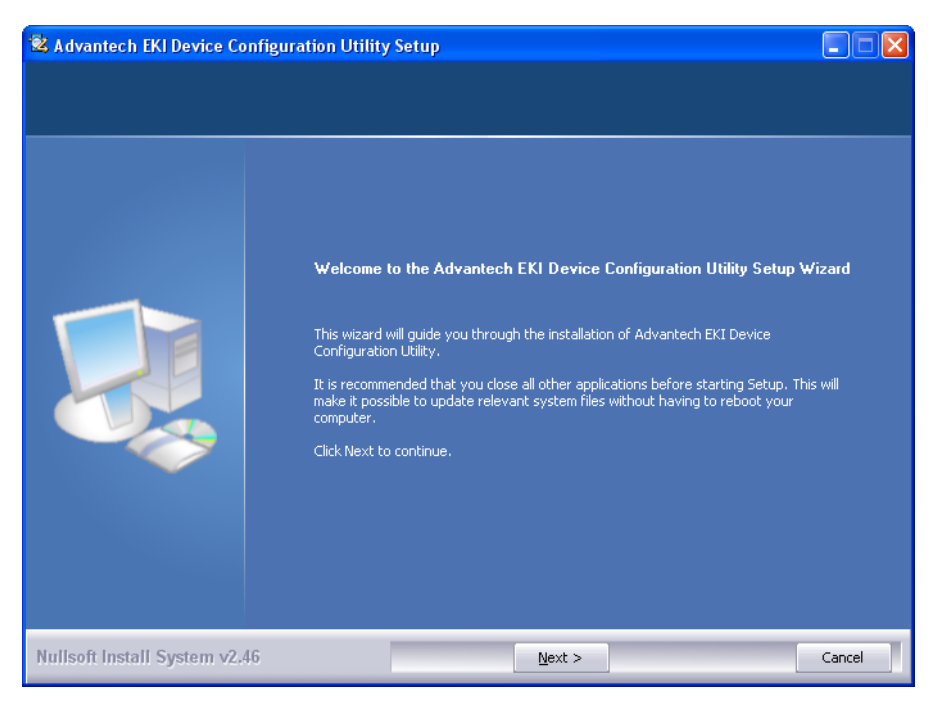

Figure 3.1 InstallShield Wizard 1 of 4

5. The Software License Agreement displays, press **I Agree** to continue or **Cancel** to stop the installation.

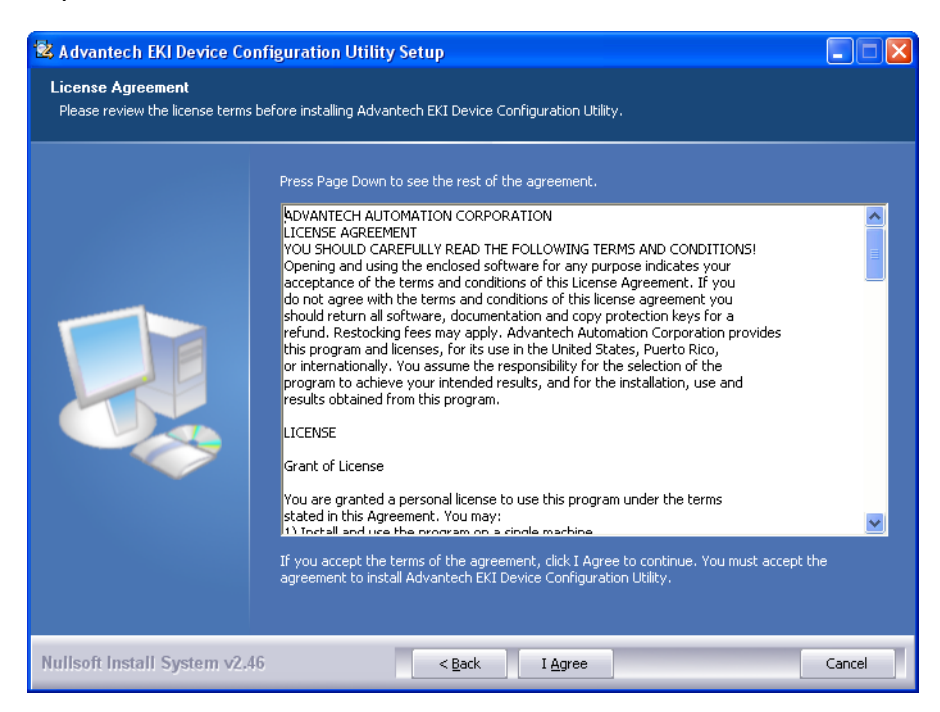

#### Figure 3.2 InstallShield Wizard 2 of 4

The InstallShield continues and a status screen displays. The default installation path is C:\Program Files\EKI Device Configuration Utility.

| 🗟 Advantech EKI Device Co                    | onfiguration Utility Setup                                                                                                    |        |
|----------------------------------------------|----------------------------------------------------------------------------------------------------|--------|
| Installing<br>Please wait while Advantech El | KI Device Configuration Utility is being installed.                                                                                                    |        |
|                                              | Extract: ipxconfig.dll 100%                                                                                                    |        |
|                                              | Output folder: C:\Program Files\EXI Device Configuration Utility<br>Extract: CDConfigurationUtility.exe 100%<br>Extract: AESPV2X.CAT 100%<br>Extract: AESPV2X.INF 100%<br>Extract: EDGConfiguration.dll 100%<br>Extract: EDGConfigBase.dll 100%<br>Extract: EDGConfigOld.dll 100%<br>Extract: EDGConfigOld.dll 100%<br>Extract: EDGConfigBase.dll 100%<br>Extract: EDGDeviceBase.dll 100%<br>Extract: EDGToolUtility.dll 100%<br>Extract: EDGToolUtility.dll 100%<br>Extract: EDGGDeviceBase.dll 100%<br>Extract: EDGGDeviceBase.dll 100%<br>Extract: EDGGDisse.edll 100% |        |
| Nullsoft Install System v2.                  | 46 < Back Next >                                                                                                    | Cancel |

Figure 3.3 InstallShield Wizard 3 of 4

6. Once the installation of the package is finished a Configuration Utility Setup screen displays. Click **Finish** to conclude the process and exit the InstallShield Wizard.

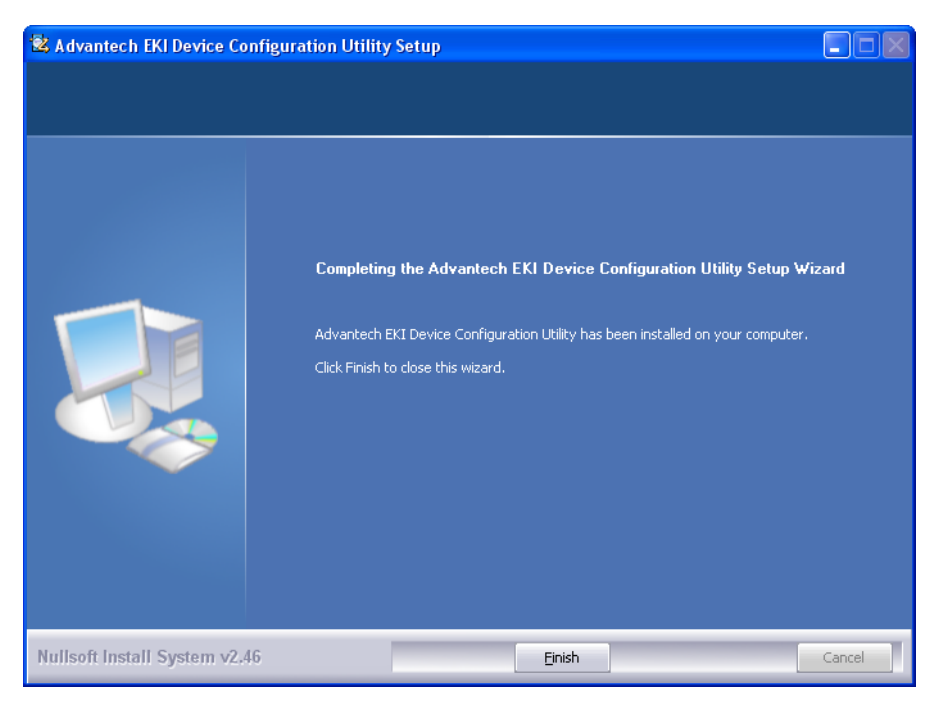

Figure 3.4 InstallShield Wizard 4 of 4
# **3.2 Starting the Configuration Utility**

Advantech EKI-1361 & EKI-1362 Series devices provide an easy-to-use utility to configure your device through an Ethernet connection. For secure administration, it can also restrict the access rights for configuration to only one host PC. With this secure function enabled, other PCs will not have permission for configuration. After the installation program on the Advantech IEDG Series Driver Utility CD-ROM is finished, the devices are ready for use and configuration.

Advantech EKI Device Configuration Utility is an excellent device management tool. You can connect and configure the local and remote Advantech devices easily. The utility provides access to the following functions:

- Configure the network settings (you can set the IP address, Gateway address, and Subnet mask)
- Perform diagnostic tests (virtual COM port testing, port status list)
- Perform administrative functions (export and import the device setting, manage access IP, a descriptive name, upgrade firmware)

You can open the Configuration Utility from the Windows Start Menu by clicking **Start** > **All Programs** > **EKI Device Configuration Utility** > **EKI Device Configuration Utility**. The Configuration Utility displays as shown in the following figure.

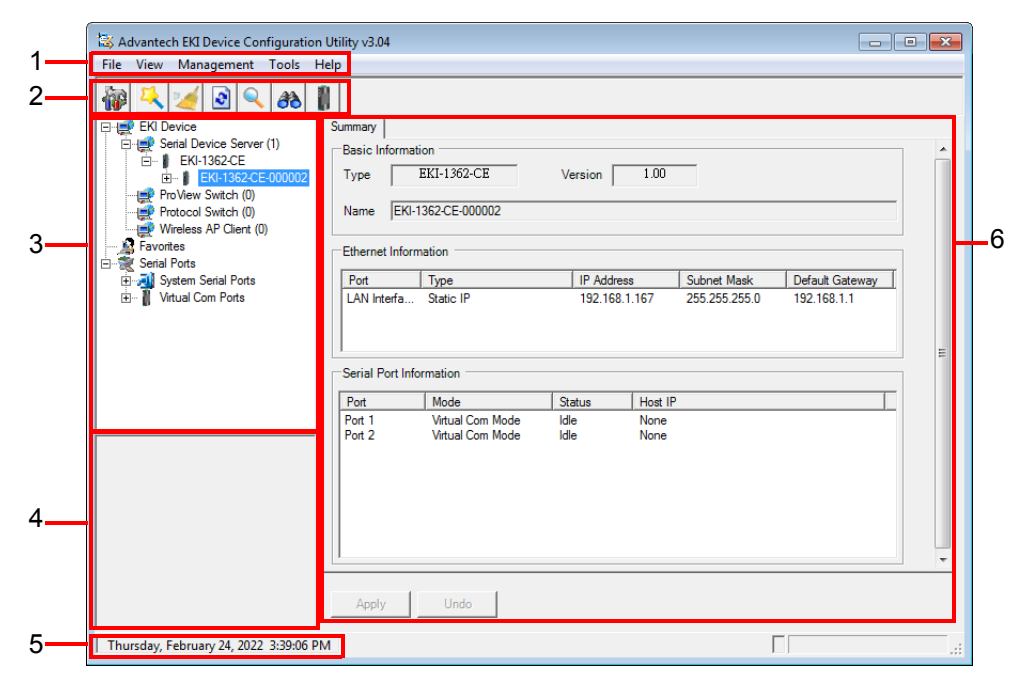

Figure 3.5 Configuration Utility Overview

| No | Item               | Description                                                                                                |
|----|--------------------|----------------------------------------------------------------------------------------------------|
| 1  | Menu Bar           | Displays File, View, Management, Tools and Help.                                                           |
| 2  | Quick Tool Bar     | Useful management functions shortcuts.                                                                     |
| 3  | Device List Area   | Available devices are listed in this area. Devices and COM ports can be organized or grouped in this area. |
| 4  | Information Panel  | Click on the devices or move cursor to the devices, the related information is shown in this area.         |
| 5  | Status Bar         | Displays the current time.                                                                                 |
| 6  | Configuration Area | Click on the item on the Device List Area, the configuration page displays.                                |

# 3.3 Discovering Your Device

# 3.3.1 Auto Searching

Advantech EKI Device Configuration Utility will automatically search all the EKI-1361 & EKI-1362 Series devices on the network and show them on the Device List Area of the utility. The utility provides an auto-search function to show your device(s) by simply executing the configuration utility program from the Start Menu.

From here all devices on the same network domain will be searched and displayed on Device List Area. You can click on the device name to show the features of the specific device.

Click on the "+" before the model name, and the utility will expand the tree structure to show the individual device name. Click on the "-" before the model name, and the utility will collapse the tree structure.

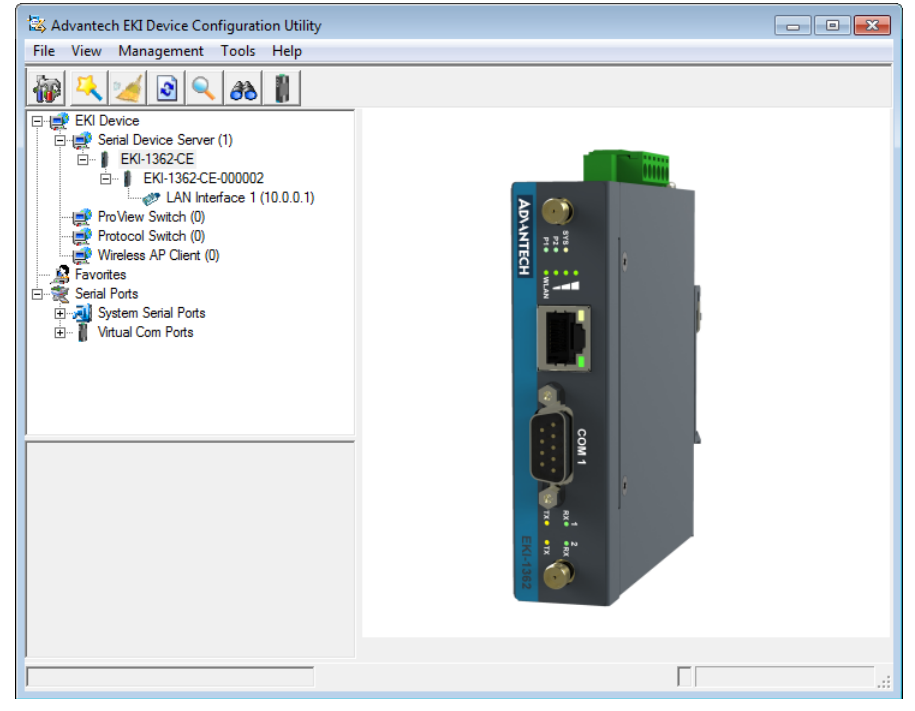

Figure 3.6 Open View of Serial Device Configuration Utility

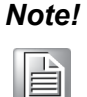

When you run the configuration utility for the first time, the default device name is obtained from the serial device's MAC identification number. The name can be altered through the configuration utility.

Select the device in this sub-tree. The first tab on the Configuration Area shows the summary of "Basic Information" included device type, version, and name, "Ethernet

Information", and "Serial Port Information". The serial port information frame displays the operation mode, status, and connected host IP.

| 🗟 Advantech EKI Device Configuration | Utility v3.04    |                |               |               |                 | • × |
|--------------------------------------|------------------|----------------|---------------|---------------|-----------------|-----|
| File View Management Tools H         | elp              |                |               |               |                 |     |
| 🖓 🔍 🥖 🗟 🔍 🙈 1                        | I                |                |               |               |                 |     |
| EKI Device                           | Summary          |                |               |               |                 |     |
| EKI 1252 CE                          | Basic Informat   | tion           |               |               |                 |     |
| E- EKI-1362-CE-000002                | Туре             | EKI-1362-CE    | Version 1.00  |               |                 |     |
| Protocol Switch (0)                  | Name EKI-        | 1362-CE-000002 |               |               |                 |     |
| Favorites                            | Ethernet Inform  | nation         |               |               |                 |     |
| System Serial Ports                  | Port             | Туре           | IP Address    | Subnet Mask   | Default Gateway | Ī   |
| 🗄 📲 Virtual Com Ports                | LAN Interfa      | Static IP      | 192.168.1.167 | 255.255.255.0 | 192.168.1.1     |     |
|                                      | Serial Port Info | prmation       |               |               |                 | E   |

#### Figure 3.7 Selecting a Group

Click on the "+" before the device name, and the utility will expand the interfaces on this device.

| Advantech EKI Device Configuration | Utility v3.04                                               |                                                |               |               |                 | - × |
|------------------------------------|-------------------------------------------------------------|------------------------------------------------|---------------|---------------|-----------------|-----|
| File View Management Tools H       | lelp                                                        |                                                |               |               |                 |     |
| 🖗 🔍 🥖 🖻 🔍 🙈 I                      |                                                             |                                                |               |               |                 |     |
|                                    | Summary Basic Informat<br>Type Name EKI-<br>Ethernet Inform | ion<br>EKI-1362-CE<br>1362-CE-000002<br>nation | Version 1.00  |               |                 |     |
| 🗄 <u> </u> System Serial Ports     | Port                                                        | Туре                                           | IP Address    | Subnet Mask   | Default Gateway |     |
| 🗄 – 📱 Virtual Com Ports            | LAN Interfa                                                 | Static IP                                      | 192.168.1.167 | 255.255.255.0 | 192.168.1.1     | E   |
|                                    | Serial Port Info                                            | ormation                                       |               |               |                 |     |

Figure 3.8 Selecting a Device

Click to enter the configuration page to change the setting. The configuration will be introduced on following sections.

| Advantech EKI Device Configuration Utility v3.04                                                                                                    |    |
|----------------------------------------------------------------------------------------------------|----|
| File View Management Tools Help                                                                                                    |    |
|                                                                                                    |    |
| EKI Device     Basic       Exist Serial Device Server (1)     Launch Browser       Exist Sector     MAC Address       Device     Static IP       WAC Address     100.00.09.00.00.02       ProVew Switch (0)     Static IP       Weiless AP Clerit (0)     Address       EX Second Pods     Subnet Mask       EX Second Pods     Default Gateway       Image: DHCP Timeout(s)     30 |    |
|                                                                                                    |    |
| Apply Undo                                                                                                    |    |
| Thursday, February 24, 2022 5:30:15 PM                                                                                                    | .: |

Figure 3.9 Viewing Basic Settings

# 3.4 Network Settings

Prior to setting up the server's IP address determine the IP address mode. There are four mode types available:

- Static IP: mode to assign a specific assigned address
- DHCP / AutoIP: mode to automatically assign IP addresses through a DHCP server
- BOOTP / AutoIP: mode to automatically assign an IP address through the configuration server
- DHCP/BOOTP/AutoIP: mode to automatically assign an IP address using a Bootstrap Protocol or DHCP server.

The server is set with the following default IP configuration:

10.0.0.1

The EKI-1361 & EKI-1362 Series includes a software utility option, which you can install on your system, for configuration through computer-based software. The EKI-1361 & EKI-1362 Series also includes a web interface option for configuration through a standard web browser.

| Advantech EKI Device Configuration                                                                                                    | Utility v3.04                                                                                                    |     |
|----------------------------------------------------------------------------------------------------|----------------------------------------------------------------------------------------------------|-----|
| File View Management Tools H                                                                                                    | lelp                                                                                                    |     |
| EKI Device     EKI Device     EKI Senial Device Server (1)     EKI 352/CE     EKI 352/CE | Basic<br>Launch Browser<br>MAC Address 00:00:C9:00:00:02<br>Static IP ▼<br>Address 192:168:1.167<br>Subnet Mask 255:255:0<br>Default Gateway 192:168:1.1<br>DHCP Advanced Setting<br>DHCP Timeout(s) 30 |     |
| < <u> </u>                                                                                                    | DNS Setting       Automatic       Primary DNS Server       0.0.0.0       Secondary DNS Server       0.0.0.0                                                                                             |     |
| Thursday, February 24, 2022 5:30:15 P                                                                                                    | м                                                                                                    | .:: |

Figure 3.10 Utility Overview

You can choose from four possible IP Configuration modes --- Static, DHCP, BOOTP, and DHCP/BOOTP.

| Basic              |                   |
|--------------------|-------------------|
| Launch Browser     | r                 |
| MAC Address        | 00:D0:C9:00:00:02 |
| Static IP          | •                 |
| Address            | 192.168.1.167     |
| Subnet Mask        | 255.255.255.0     |
| Default Gateway    | 192.168.1.1       |
| DHCP Advanced Set  | ting              |
| DHCP Timeout(s)    | 30                |
| DNS Setting        |                   |
| Automatic          | •                 |
| Primary DNS Server | 0.0.0.0           |
| Secondary DNS Serv | er 0.0.0.0        |

#### Figure 3.11 Network Settings Overview

| Item                      | Description                                                                                                    |
|---------------------------|----------------------------------------------------------------------------------------------------|
| Static IP                 | Static IPUser defined IP address, Subnet Mask, and Default Gateway.                                                                                                    |
| DHCP + Auto-IP            | DHCP Server assigned IP address, Subnet Mask, Default Gateway, and DNS.                                                                                                    |
| BOOTP + Auto-IP           | BOOTP Server assigned IP address.                                                                                                    |
| DHCP + BOOTP +<br>Auto-IP | DHCP Server assigned IP address, Subnet Mask, Default Gateway,<br>and DNS, or BOOTP Server assigned IP address. (If the DHCP<br>Server does not respond)                                                                                                    |
| DHCP Advanced<br>Setting  | When you enabling DHCP protocol to get IP address, it will be waited DHCP server to give IP within DHCP time out. The default value is 180 seconds.                                                                                                    |
| DNS Setting               | In order to use DNS feature, you need to set the IP address of the DNS server to be able to access the host with the domain name. The EKI-1361 & EKI-1362 Series device provides Primary DNS Server and Secondary DNS Server configuration items to set the IP address of the DNS server. Secondary DNS Server is included for use when Primary DNS server is unavailable. |

### Note!

When you have finished the configuration of these settings for each category, please press the "Apply" button in order to make these settings effective on the device.

# 3.5 Administrator Settings

## 3.5.1 Locate the Device

When devices are connected to the network, identification of a specific serial device is possible through the Locate function.

To locate the device:

- 1. From the device list frame, locate the desired device and right-click on it to display the settings menu.
- 2. Select Locate from the menu.

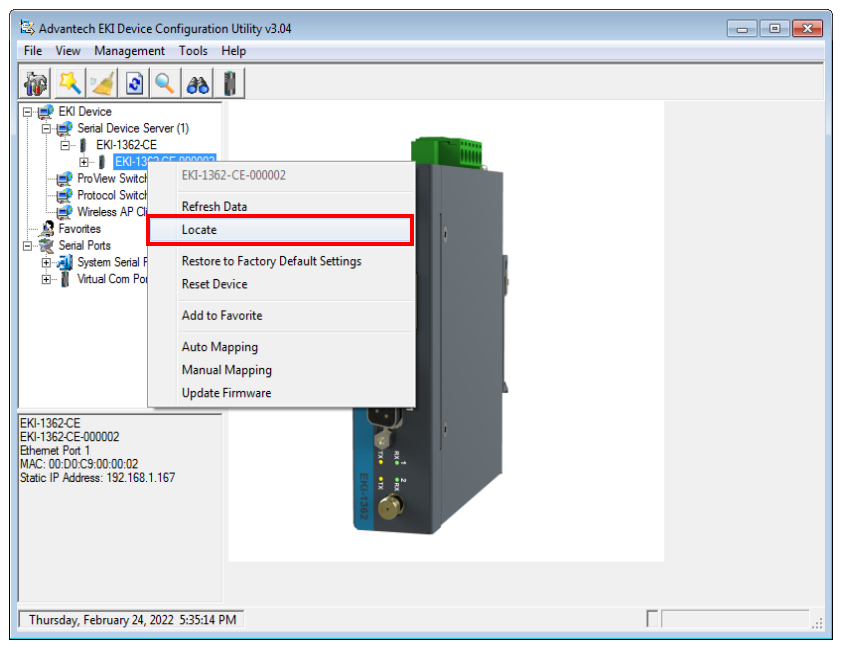

Figure 3.12 Locate the Device

The unit's Status LED will turn solid amber and the buzzer will sound until you click **Stop Locate**.

## 3.5.2 Restore to Factory Default Settings

The configuration utility provides the function to restore the device to factory default settings.

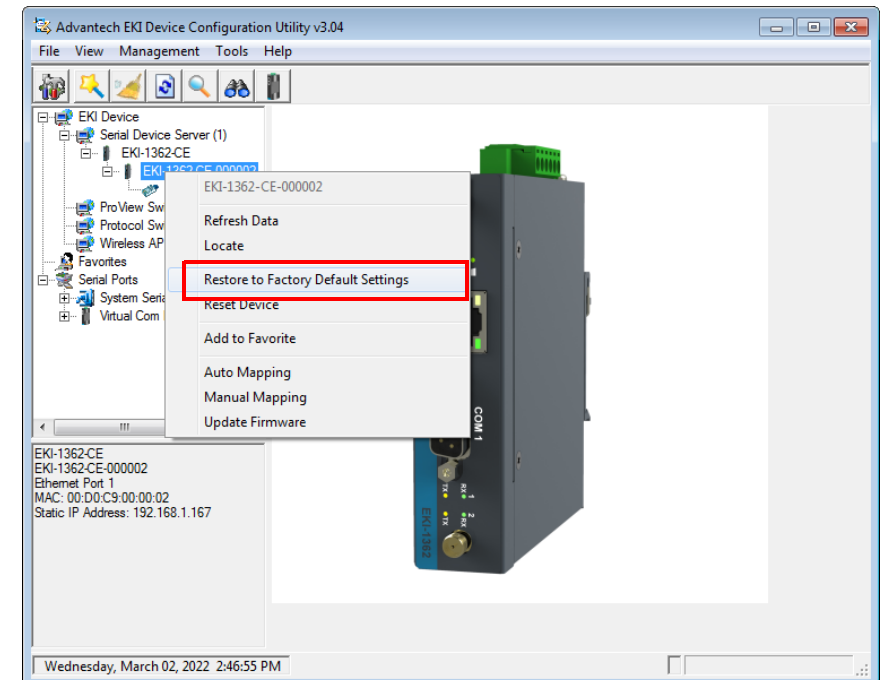

Figure 3.13 Restore to Factory Default Settings

The confirm message will display after clicking **Restore to Factory Default Settings**. If you really want to restore the serial device sever to factory default settings, please click **Yes** button to continue.

Power off the device within ten seconds. After reconnecting the power, all settings will be reset to the factory default. If the power supply remains connected for more than ten seconds, the device will not be changed.

## 3.5.3 Resetting the Device

The **Reset Device** is available to allow you to reset the device. The function disconnects both the ethernet and serial connections.

The function also allows the device to save new configuration settings to flash memory. Once a new setting is changed, you can use the Save function to accept the changes. You will need to reset the device to save the settings to flash memory.

To reset the device:

- 1. Right-click a desired device to display the settings menu.
- 2. Select **Reset Device**.

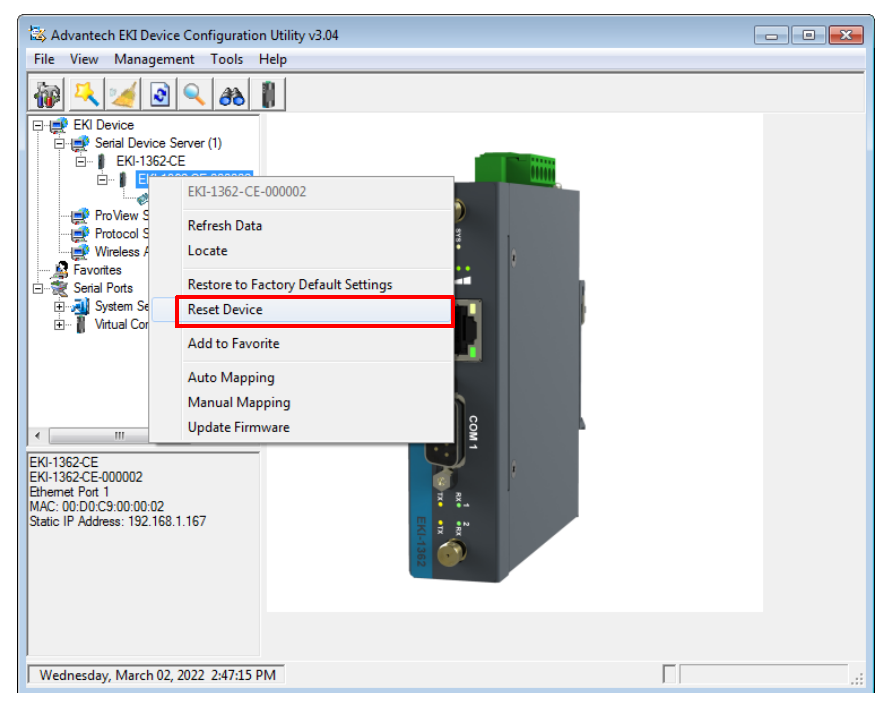

Figure 3.14 Reset Device

The device resets. Once the process is complete, the device displays under the Device List Area listing once again.

## 3.5.4 Add to Favorite

The Add to Favorite function allows to easily map available devices to Favorite's. By bookmarking specific devices, you can create quickly accessible shortcuts for existing critical devices from the vast pool of locally or remotely networked EKI-1361 & EKI-1362 Series devices.

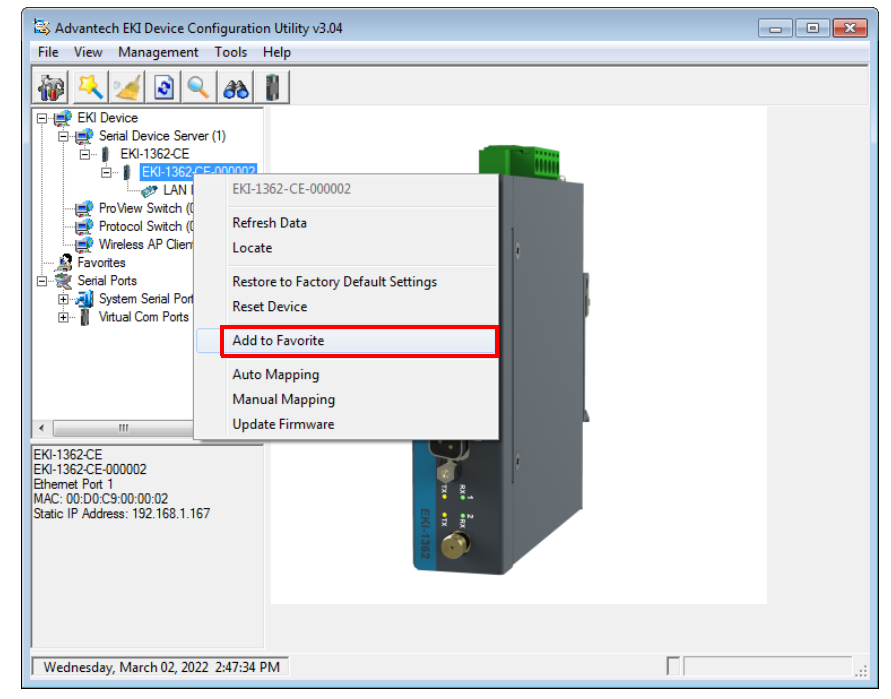

Figure 3.15 Add to Favorite

# 3.5.5 Update Firmware

Advantech continually upgrades its firmware to keep up with the ever-expanding world of computing. You can use the update firmware function in the utility to carry out the upgrade procedure. Please access Advantech's website: http:// www.advantech.com to download the latest version of the firmware. Before updating the firmware, make sure that your host's Network domain is as same as the device or the host can establish the TCP connection to the device.

To update firmware:

- 1. Right-click a desired device to display the settings menu.
- 2. Select Update Firmware.

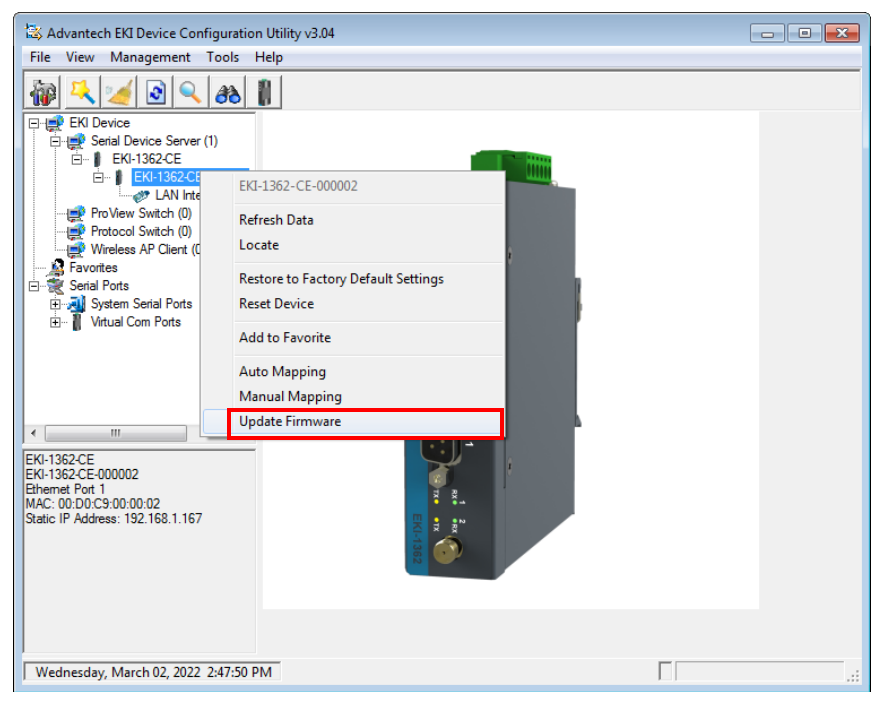

Figure 3.16 Update Firmware

3. Select the firmware file you want to update.

Wait for a few seconds for the firmware to finish updating. After the update has completed, click on the **OK** button. The device will restart automatically.

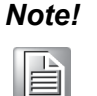

Be sure that the host PC Ethernet network domain is as same as the EKI-1361 & EKI-1362 Series device or the host PC can establish the TCP connection with the device while doing the updating firmware process.

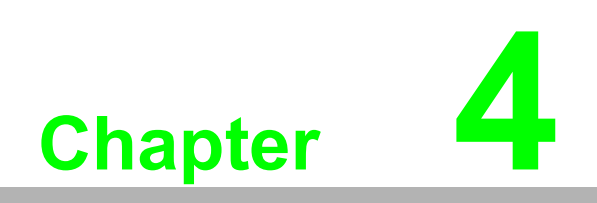

Web Interface

# 4.1 Overview

EKI-1361 & EKI-1362 Series device can be configured through a web interface. By using a standard web browser, the same procedure as with the Windows configuration utility can be used. In the browser's address field, enter the IP Address of your EKI-1361 & EKI-1362 Series device. The default IP setting is 10.0.0.1, but you should use the IP which you have previously assigned for this device. Once the IP is entered, you will be presented with the following windows.

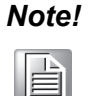

Before using the web-based configuration, make sure your host PC Ethernet network IP domain is as same as the device, or it can establish the TCP connection with the device.

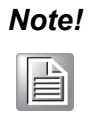

It is recommended that you use Microsoft Internet Explorer 7.0 or higher.

# 4.2 Accessing the Web Page

# 4.2.1 Accessing the Web Page via Configuration Utility

To access the web page via configuration utility:

- 1. Select Ethernet under the desired device.
- 2. Click Launch Browser.

| Advantech EKI Device Configuration                                                                                                    | Utility v3.04                                                                                                    |  |
|----------------------------------------------------------------------------------------------------|----------------------------------------------------------------------------------------------------|--|
| File View Management Tools H                                                                                                    | elp                                                                                                    |  |
| 🙀 🔍 🥖 🔍 🙈 I                                                                                                    |                                                                                                    |  |
| EX Device<br>EX Device Server (1)<br>EX EX-1352-CE<br>EX-1352-CE-000002<br>EX-1352-CE-000002<br>EX-1352-CE-000002<br>EX-1352-CE-000002<br>EX-1352-CE-00002<br>EX-1352-CE-0002<br>EX-1352-CE-0002<br>EX-1352-CE-0002<br>EX-1 | Basic<br>Launch Browser<br>Mc Autress 00:00:00:00<br>Static IP<br>Address 192:168:1.167<br>Subnet Mask 255:255:0<br>Default Gateway 192:168:1.1<br>DHCP Advanced Setting<br>DHCP Timeout(s) 30 |  |
| <u>(                                    </u>                                                                                                    | DNS Setting       Automatic       Primary DNS Server       0.0.0       Secondary DNS Server       0.0.0                                                                                        |  |
| Thursday, February 24, 2022 5:30:15 P                                                                                                    | И                                                                                                    |  |

Figure 4.1 Accessing the Web Page via Configuration Utility

## 4.2.2 Accessing the Web Page via Web Browser

Once the device is installed and connected, power on the device. The following information guides you through the logging in process.

1. Launch your web browser on the PC.

2. In the browser's address bar, type the device's default IP address (LAN Interface 1: 10.0.0.1).

The main menu is shown.

- 3. Enter the default user name and password (admin/admin).
- 4. Click **Enter** to continue and access the interface.

# 4.3 Overview

To access this page, click System.

| III System Info              |               |          |                           |                         |  |
|------------------------------|---------------|----------|---------------------------|-------------------------|--|
| Information Name             |               |          | Information Value         |                         |  |
| Firmware Version             |               |          | 1.00                      |                         |  |
| Local Hostname               |               |          |                           |                         |  |
| System Time                  |               |          | Sat Aug 19 01:07:06 GM    | T 2017                  |  |
| System Up Time               |               |          | 4 day 20 hr 41 min 57 sec | C                       |  |
| System Platform              |               |          | EKI-1362-CE               |                         |  |
| I Momon                      |               |          |                           | •                       |  |
| Information Name             |               |          | Information Value         | ~                       |  |
| Total Available              |               |          | 63280 kB                  |                         |  |
| Free                         |               |          | 75276 kB                  |                         |  |
| Buffered                     |               |          | 5860 kB                   |                         |  |
|                              |               |          |                           |                         |  |
| Elecal Network               |               |          | Information Value         |                         |  |
| Local IP Address             |               |          | 192.168.1.167             |                         |  |
| Local Netmask                |               |          | 255.255.255.0             |                         |  |
| MAC Address                  |               |          | 00:D0:C9:00:00:02         |                         |  |
|                              |               |          |                           |                         |  |
| WAN Network                  |               |          |                           | ^                       |  |
| Information Name             |               |          | Information Value         |                         |  |
| WAN IP Address               |               |          |                           |                         |  |
| WAN Netmask                  |               |          |                           |                         |  |
| WAN Default Gateway          |               |          |                           |                         |  |
| DNS1                         |               |          |                           |                         |  |
| DNS2                         |               |          |                           |                         |  |
| DHCP Leases                  |               |          |                           | ^                       |  |
| Hostname IPv4-Address MAC-Ad |               |          | dress                     | Leasetime remaining     |  |
| riketsus-iPhone              | 192.168.1.195 | 90:8d:6c | :d9:3c:59                 | 0 day 8 hr 7 min 30 sec |  |

#### Figure 4.2 System

| Item Description |                                                     |
|------------------|-----------------------------------------------------|
| System Info      |                                                     |
| Firmware Version | Display the current firmware version of the device. |
| Local Hostname   | Display the current local hostname of the device.   |
| System Time      | Displays the current date of the device.            |
| System Up Time   | Displays the time since the last device reboot.     |
| System Platform  | Displays the model name of the device.              |

| Item                | Description                                                                                 |
|---------------------|---------------------------------------------------------------------------------------------|
| Memory              |                                                                                             |
| Total Available     | Displays the total amount of physical memory installed RAM in kiloBytes (kB) on the device. |
| Free                | Displays the currently unused RAM in kiloBytes (kB) on the device.                          |
| Buffered            | Displays the RAM in kiloBytes (kB) set aside as a temporary holding place for data.         |
| Local Network       |                                                                                             |
| Local IP Address    | Displays the assigned IP address of the device.                                             |
| Local Netmask       | Displays the assigned netmask of the device.                                                |
| MAC Address         | Displays the MAC address of the device.                                                     |
| WAN Network         |                                                                                             |
| WAN IP Address      | Displays the assigned IP address of the WAN entry.                                          |
| WAN Netmask         | Displays the assigned netmask of the WAN entry.                                             |
| WAN Default Gateway | Displays the assigned default gateway of the WAN entry.                                     |
| DNS1                | Displays the assigned DNS1 of the WAN entry.                                                |
| DNS2                | Displays the assigned DNS2 of the WAN entry.                                                |
| DHCP Leases         | Displays the leased IP assignments by the DHCP server.                                      |

# 4.4 Network Settings

# 4.4.1 Wireless WAN

To access this page, click **Network Settings** > **Wireless WAN**.

The Interface screen allows user to setup the WAN interface and its network function mode.

When Network Mode is disabled (default), the **WAN Interface Settings** appear as follows.

| Wan Interface Setup |                   |   | ^ |
|---------------------|-------------------|---|---|
|                     |                   |   |   |
| Network Mode        | Disable           | ~ |   |
|                     |                   |   |   |
| MAC Address         | 74:FE:48:36:03:E3 |   |   |
|                     | Apply             |   |   |
|                     |                   |   |   |

#### Figure 4.3 Network Settings > Wireless WAN > Network Mode

| Item         | Description                                                                        |
|--------------|------------------------------------------------------------------------------------|
| Network Mode | Click the drop-down menu to select the mode type: Disable (default), Static, DHCP. |
| MAC Address  | Displays the current device's MAC address.                                         |
| Apply        | Click <b>Apply</b> to save the values and update the screen.                       |

When Network Mode is **Static**, the configuration settings display as follows.

| Wan Interface Setup  |                   |  |
|----------------------|-------------------|--|
| Network Mode         | Static 🗸          |  |
| IP Address           |                   |  |
| Subnet Mask          |                   |  |
| Default Gateway      |                   |  |
| Primary DNS Server   |                   |  |
| Secondary DNS Server |                   |  |
| MAC Address          | 00:D0:C9:00:00:02 |  |
|                      | Apply             |  |

### Figure 4.4 Network Settings > Wireless WAN >Network Mode > Static

The following table describes the items in the previous figure.

| Item                 | Description                                                                        |  |
|----------------------|------------------------------------------------------------------------------------|--|
| Network Mode         | Click the drop-down menu to select the mode type: Disable (default), Static, DHCP. |  |
| IP Address           | Enter the WAN IP address given by your service provider.                           |  |
| Subnet Mask          | Enter the WAN subnet mask given by your service provider.                          |  |
| Default Gateway      | Enter the WAN gateway IP address given by your service provider.                   |  |
| Primary DNS Server   | Enter the primary WAN DNS IP address given by your service provider.               |  |
| Secondary DNS Server | Enter the secondary WAN DNS IP address given by your service provider.             |  |
| MAC Address          | Displays the current device's MAC address.                                         |  |
| Apply                | Click <b>Apply</b> to save the values and update the screen.                       |  |

When Network Mode is **DHCP**, the settings appear as follows.

| Wan Interface Setup |                   |   | ^ |
|---------------------|-------------------|---|---|
| Network Mode        | DHCP Client       | ~ |   |
| Hethork mode        | Differ offering   |   |   |
| MAC Address         | 00:D0:C9:00:00:02 |   |   |
|                     | Apply             |   |   |

**Figure 4.5 Network Settings > Wireless WAN >Network Mode > DHCP** The following table describes the items in the previous figure.

| ltem         | Description                                                                           |  |
|--------------|---------------------------------------------------------------------------------------|--|
| Network Mode | Click the drop-down menu to select the mode type:<br>Disable (default), Static, DHCP. |  |
| MAC Address  | Displays the current device's MAC address.                                            |  |
| Apply        | Click <b>Apply</b> to save the values and update the screen.                          |  |

### 4.4.1.1 Topology

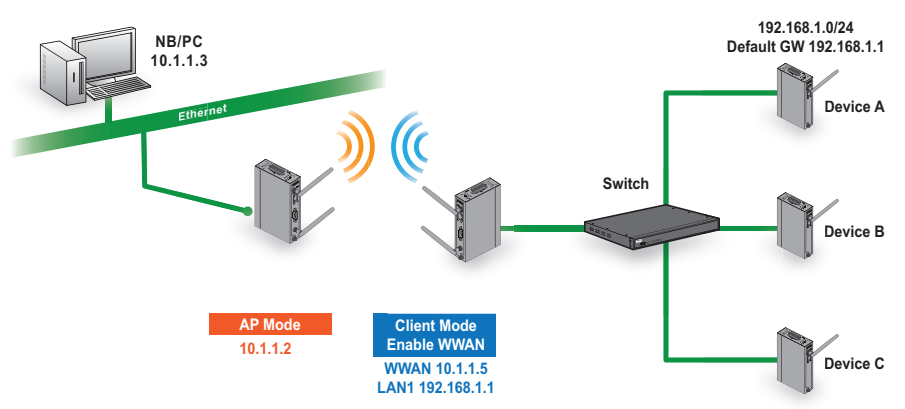

Figure 4.6 Wireless WAN Topology

### 4.4.2 LAN

#### 4.4.2.1 Static IP Network Mode

To access this page, click **Network Settings** > **LAN**.

| LAN Interface Setup |                                              |                      |          | ^        |  |
|---------------------|----------------------------------------------|----------------------|----------|----------|--|
|                     |                                              |                      |          |          |  |
| Local Hostname      |                                              |                      |          |          |  |
| Domain Name         | lan                                          |                      |          |          |  |
| Notwork Modo        | Static IP                                    |                      | ~        |          |  |
| Network mode        | otation                                      |                      |          |          |  |
| IP Address          | 192.168.1.167                                |                      |          |          |  |
| Subnet Mask         | 255.255.255.0                                |                      |          |          |  |
| Defentit Onterer    | 100 100 1 1                                  |                      |          |          |  |
| Default Gateway     | 192.166.1.1                                  |                      |          |          |  |
| DNS                 | <ul> <li>Automatic</li> <li>Space</li> </ul> | Automatic O Specific |          |          |  |
| Speed & Duplex      | Auto-Negotiation                             |                      | ~        |          |  |
| MAC Address         | 00:D0:C9:00:00:01                            |                      |          |          |  |
| DHCP Server         |                                              |                      |          |          |  |
| DHCP Server         | O Enabled O Disa                             | abled                |          |          |  |
| Start IP Address    | 192.168.1.100                                |                      |          |          |  |
|                     |                                              |                      |          |          |  |
| Pool Counter        | 150                                          |                      |          |          |  |
| Leasetime           | Day                                          | Hour                 | Minute   | Second   |  |
|                     | 0                                            | 12                   | 0        | 0        |  |
|                     | (U - 365)                                    | (0 - 23)             | (0 - 59) | (U - 98) |  |
|                     | Apply                                        |                      |          |          |  |

### Figure 4.7 Network Settings > LAN

| Item           | Description                                                                     |
|----------------|---------------------------------------------------------------------------------|
| Local Hostname | Enter the device name: up to 31 alphanumeric characters.                        |
| Domain Name    | Enter a string to specify the domain name for the interface.                    |
| Network mode   | Click the drop-down menu to select the IP Address Setting mode: Static or DHCP. |

| Item             | Description                                                                                                    |  |  |
|------------------|----------------------------------------------------------------------------------------------------|--|--|
| IP Address       | Enter a value to specify the IP address of the interface. The default is 10.0.0.1.                                                                                    |  |  |
| Subnet Mask      | Enter a value to specify the IP subnet mask for the interface. The default is 255.255.255.0.                                                                          |  |  |
| Default Gateway  | Enter a value to specify the default gateway for the interface. The default is 192.168.1.254.                                                                         |  |  |
| DNS              | Click the radio button to select the DNS mode: Automatic or Specific.                                                                                                 |  |  |
| DNS 1            | Enter a value to specify the default DNS 1 for the interface. The default is 192.168.1.1.                                                                             |  |  |
| DNS 2            | Enter a value to specify the default DNS 2 for the interface.                                                                                                    |  |  |
| Speed & Duplex   | Click the drop-down menu to select the transmission parameters:<br>Auto-Negotiation, 100M & Full Duplex, 100M & Half Duplex, 10M &<br>Full Duplex, 10M & Half Duplex. |  |  |
| DHCP Server      |                                                                                                    |  |  |
| DHCP Server      | Click to enable or disable the DHCP server function.                                                                                                    |  |  |
| Start IP Address | Enter an IP address to specify the starting address for the DHCP pool.                                                                                                |  |  |
| Pool Counter     | Enter a string to specify the number of authorized DHCP client.                                                                                                    |  |  |
| MAC Address      | Display the MAC address to which packets are statically forwarded.                                                                                                    |  |  |
| Leasetime        | Enter values to specify the time a device is authorized access to the IP address: Day, Hour, Minute, Seconds.                                                         |  |  |
| Apply            | Click <b>Apply</b> to save the values and update the screen.                                                                                                    |  |  |

### Note!

All new configurations will take effect after rebooting. To reboot the device, click **Administration** > **Tools** > **Reboot**.

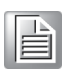

#### 4.4.2.2 DHCP/AutoIP Network Mode

To access this page, click **Network Settings > LAN**.

| LAN Interface Setup |                      |            |             | ^        |
|---------------------|----------------------|------------|-------------|----------|
| Local Hostname      |                      |            |             |          |
| Domain Name         | lan                  |            |             |          |
| Network Mode        | DHCP/AutoIP          |            | ~           |          |
| DHCP Timeout        | 30                   |            |             |          |
| DNS                 | Automatic            | O Specific |             |          |
| Speed & Duplex      | Auto-Negotiation     |            |             |          |
| MAC Address         | 00:D0:C9:00:00:01    |            |             |          |
| DHCP Server         |                      |            |             |          |
| DHCP Server         | O Enabled O Disabled |            |             |          |
| Start IP Address    | 192.168.1.100        |            |             |          |
| Pool Counter        | 150                  |            |             |          |
| Leasetime           | Day<br>0             | Hour<br>12 | Minute<br>0 | Second 0 |
|                     | (0 - 365)<br>Apply   | (0 - 23)   | (0 - 59)    | (0 - 59) |

### Figure 4.8 Network Settings > LAN > DHCP/AutoIP

| Item            | Description                                                                                                    |  |  |
|-----------------|----------------------------------------------------------------------------------------------------|--|--|
| Local Hostname  | Enter the device name: up to 31 alphanumeric characters.                                                                                                    |  |  |
| Domain Name     | Enter a string to specify the domain name for the interface.                                                                                                    |  |  |
| Network mode    | Click the drop-down menu to select the IP Address Setting mode: Static or DHCP.                                                                                         |  |  |
| DHCP Timeout    | Enter a value in seconds (default: 30) to specify a timeout period to obtain a response from the DHCP server, the device will give up the request and take next action. |  |  |
| Subnet Mask     | Enter a value to specify the IP subnet mask for the interface. The default is 255.255.255.0.                                                                            |  |  |
| Default Gateway | Enter a value to specify the default gateway for the interface. The default is 192.168.1.254.                                                                           |  |  |
| DNS             | Click the radio button to select the DNS mode: Automatic or Specific.                                                                                                   |  |  |
| DNS 1           | Enter a value to specify the default DNS 1 for the interface. The default is 192.168.1.1.                                                                               |  |  |
| DNS 2           | Enter a value to specify the default DNS 2 for the interface.                                                                                                    |  |  |
| Speed & Duplex  | Click the drop-down menu to select the transmission parameters:<br>Auto-Negotiation, 100M & Full Duplex, 100M & Half Duplex, 10M &<br>Full Duplex, 10M & Half Duplex.   |  |  |
| MAC Address     | Display the MAC address to which packets are statically forwarded.                                                                                                    |  |  |

| Item        | Description                                           |
|-------------|-------------------------------------------------------|
| DHCP Server | Function is not available.                            |
| Apply       | Click Apply to save the values and update the screen. |

#### 4.4.2.3 DHCP/BOOTP/AutoIP Network Mode

To access this page, click **Network Settings** > **LAN**.

| LAN Interface Setup |                   |               |             | ^        |  |
|---------------------|-------------------|---------------|-------------|----------|--|
| Local Hostname      |                   |               |             |          |  |
| Domain Name         | lan               |               |             |          |  |
| Network Mode        | DHCP/BOOTP/Autol  | Р             | ~           |          |  |
| DHCP Timeout        | 30                |               |             |          |  |
| DNS                 | O Automatic O Sp  | pecific       |             |          |  |
| Speed & Duplex      | Auto-Negotiation  |               | ~           |          |  |
| MAC Address         | 00:D0:C9:00:00:01 |               |             |          |  |
| DHCP Server         |                   |               |             |          |  |
| DHCP Server         | O Enabled O Disa  | bled          |             |          |  |
| Start IP Address    | 192.168.1.100     | 192.168.1.100 |             |          |  |
| Pool Counter        | 150               |               |             |          |  |
| Leasetime           | Day<br>0          | Hour<br>12    | Minute<br>0 | Second 0 |  |
|                     | (0 - 365)         | (0 - 23)      | (0 - 59)    | (0 - 59) |  |
|                     | Apply             |               |             |          |  |

### Figure 4.9 Network Settings > LAN > DHCP/BOOTP/AutolP

The following table describes the items in the previous figure.

| Item           | Description                                                                                                    |
|----------------|----------------------------------------------------------------------------------------------------|
| Local Hostname | Enter the device name: up to 31 alphanumeric characters.                                                                                                    |
| Domain Name    | Enter a string to specify the domain name for the interface.                                                                                                    |
| Network mode   | Click the drop-down menu to select the IP Address Setting mode: Static or DHCP.                                                                                       |
| DHCP Timeout   | Enter a string to specify the DHCP server response time in seconds (30: default).                                                                                     |
| DNS            | Click the radio button to select the DNS mode: Automatic or Specific.                                                                                                 |
| Speed & Duplex | Click the drop-down menu to select the transmission parameters:<br>Auto-Negotiation, 100M & Full Duplex, 100M & Half Duplex, 10M &<br>Full Duplex, 10M & Half Duplex. |
| MAC Address    | Display the MAC address to which packets are statically forwarded.                                                                                                    |
| DHCP Server    | Function is not available.                                                                                                    |
| Apply          | Click <b>Apply</b> to save the values and update the screen.                                                                                                    |

#### Note!

All new configurations will take effect after rebooting. To reboot the device, click **Administration** > **Tools** > **Reboot**.

#### 4.4.2.4 BOOTP/AutoIP Network Mode

To access this page, click **Network Settings > LAN**.

| LAN Interface Setup |                               |            |          | ^        |
|---------------------|-------------------------------|------------|----------|----------|
| Local Hostname      |                               |            |          |          |
| Domain Name         | lan                           |            |          |          |
| Network Mode        | BOOTP/Autol                   | Р          | ~        |          |
| DHCP Timeout        | 30                            |            |          |          |
| DNS                 | <ul> <li>Automatic</li> </ul> | O Specific |          |          |
| Speed & Duplex      | Auto-Negotiat                 | tion       | ~        |          |
| MAC Address         | 00:D0:C9:00:00:               | 01         |          |          |
| DHCP Server         |                               |            |          |          |
| DHCP Server         | O Enabled                     | Disabled   |          |          |
| Start IP Address    | 192.168.1.100                 |            |          |          |
| Pool Counter        | 150                           |            |          |          |
| Leasetime           | Day<br>0                      | Hour       | Minute   | Second   |
|                     | (0 - 365)                     | (0 - 23)   | (0 - 59) | (0 - 59) |
|                     | Apply                         |            |          |          |

### Figure 4.10 Network Settings > LAN > BOOTP/AutoIP

| Item           | Description                                                                                                    |
|----------------|----------------------------------------------------------------------------------------------------|
| Local Hostname | Enter the device name: up to 31 alphanumeric characters.                                                                                                    |
| Domain Name    | Enter a string to specify the domain name for the interface.                                                                                                    |
| Network mode   | Click the drop-down menu to select the IP Address Setting mode: Static or DHCP.                                                                                       |
| DHCP Timeout   | Enter a string to specify the DHCP server response time in seconds (30: default).                                                                                     |
| DNS            | Click the radio button to select the DNS mode: Automatic or Specific.                                                                                                 |
| DNS 1          | Enter a value to specify the default DNS 1 for the interface. The default is 192.168.1.1.                                                                             |
| DNS 2          | Enter a value to specify the default DNS 2 for the interface.                                                                                                    |
| Speed & Duplex | Click the drop-down menu to select the transmission parameters:<br>Auto-Negotiation, 100M & Full Duplex, 100M & Half Duplex, 10M &<br>Full Duplex, 10M & Half Duplex. |
| MAC Address    | Display the MAC address to which packets are statically forwarded.                                                                                                    |
| DHCP Server    | Function is not available.                                                                                                    |
| Apply          | Click Apply to save the values and update the screen.                                                                                                    |

| Ν | ote |
|---|-----|
|   |     |

All new configurations will take effect after rebooting. To reboot the device, click **Administration** > **Tools** > **Reboot**.

## 4.4.3 Forwarding

#### 4.4.3.1 Port Forwarding

Port forwarding, also known as port mapping, is only available when Wireless WAN mode is enabled. It allows for the application of network addresses (NAT) the redirection of a communication request from an address and port to a specified address while the packets traverse the firewall.

The function are designed for networks hosting a specific server, such as a web server or mail server, on the private local network and behind the NAT firewall.

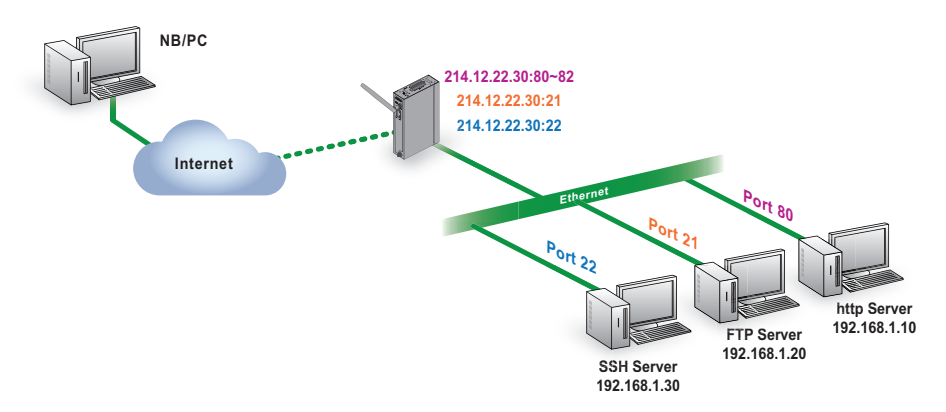

Figure 4.11 Port Forwarding

To access this page, click **Networking Settings > Forwarding > Port Forwarding**.

| 🔅 Port F  | Port Forwarding (Only for wireless wan mode) |            |          |              |            |          |        |
|-----------|----------------------------------------------|------------|----------|--------------|------------|----------|--------|
| Enabled   | Name                                         | Start Port | End Port | Local IP     | Local Port | Protocol | Delete |
|           | http_server                                  | 80         | 82       | 192.168.1.10 | 80         | TCP 🗸    | Delet  |
|           | ftp_server                                   | 21         | 21       | 192.168.1.20 | 21         | Both 🗸   | Delet  |
|           | ssh                                          | 22         | 22       | 192.168.1.30 | 22         | Both 🗸   | Delet  |
|           |                                              |            |          |              |            | TCP 🗸    | Delet  |
| Add Apply |                                              |            |          |              |            |          |        |

**Figure 4.12 Networking Settings > Forwarding > Port Forwarding** The following table describes the items in the previous figure.

| ltem       | Description                                                                       |
|------------|-----------------------------------------------------------------------------------|
| Enabled    | Click Enabled to enable the defined forward policy.                               |
| Name       | Enter a text string to identify the port forwarding entry.                        |
| Start Port | Enter the value of the starting port for this entry.                              |
| End Port   | Enter the value of the ending port for this entry.                                |
| Local IP   | Enter the IP address defining the static address of the local IP.                 |
| Local Port | Enter the value defining the local port.                                          |
| Protocol   | Click the drop-down menu to select the protocol setting, options: TCP, UDP, Both. |

| Item   | Description                                                                       |
|--------|-----------------------------------------------------------------------------------|
| Delete | Click <b>Delete</b> to remove the selected entry from the port forwarding policy. |
| Add    | Click Add to include the entry in the port forwarding policy.                     |
| Apply  | Click Apply to save the values and update list.                                   |

#### 4.4.3.2 DMZ

A Demilitarized Zone is used to provide Internet services without sacrificing unauthorized access to its local private network. Typically, the DMZ host contains devices accessible to the Internet traffic, such as Web (HTTP) servers, FTP servers, SMTP (e-mail) servers and DNS servers.

| To access this page | , click Networking > | Forwarding > DMZ. |
|---------------------|----------------------|-------------------|
|---------------------|----------------------|-------------------|

|     |                                                   | ^                                                   |
|-----|---------------------------------------------------|-----------------------------------------------------|
| DMZ | O Enabled O Disabled (Only for wireless wan mode) |                                                     |
| IP  |                                                   |                                                     |
|     | Apply                                             |                                                     |
|     | DMZ                                               | DMZ O Enabled (Only for wireless wan mode) IP Apply |

#### Figure 4.13 Networking > Forwarding > DMZ

The following table describes the items in the previous figure.

| Item  | Description                                                              |
|-------|--------------------------------------------------------------------------|
| DMZ   | Click the radio button to enable or disable the DMZ function.            |
| IP    | Enter the IP address to designate a static IP address as the DMZ target. |
| Apply | Click <b>Apply</b> to save the values and update the screen.             |
|       |                                                                          |

### 4.4.4 Security

#### 4.4.4.1 Filter

The firewall is a system or group of systems that enforce an access control policy between two networks. It may also be defined as a mechanism used to protect a trusted network from an un-trusted network. The device has capabilities of Source IP Filtering, Destination IP Filtering, Source Port Filtering, Destination Port Filtering, Port Forwarding as well as DMZ.

Source IP Filtering: The source IP filtering gives users the ability to restrict certain types of data packets from users local network to Internet through the device. Use of such filters can be helpful in securing or restricting users local network.

| Filter  |              |              |                |          |             |                  | ^      |
|---------|--------------|--------------|----------------|----------|-------------|------------------|--------|
| Enabled | Direction    | Source IP    | Destination IP | Protocol | Source Port | Destination Port | Delete |
|         | LAN -> WAN 🗸 | 192.168.1.56 | 192.168.1.210  | TCP 🗸    | 5000        | 8080             | Delete |
|         | LAN -> WAN 🗸 |              |                | TCP 🗸    |             |                  | Delete |
| Add     | Apply        |              |                |          |             |                  |        |

To access this page, click **Networking Settings > Security > Filter**.

Figure 4.14 Networking Settings > Security > Filter

| Item             | Description                                                                                                    |
|------------------|----------------------------------------------------------------------------------------------------|
| Filter           |                                                                                                    |
| Enabled          | Click the radio button to enable or disable the Filter policy.                                                     |
| Direction        | Click the drop-down menu to select the direction of the data packet traffic for the entry: LAN to WAN, WAN to LAN. |
| Source IP        | Enter the IP address of the sender address.                                                                        |
| Destination IP   | Enter the IP address of the destination address.                                                                   |
| Protocol         | Click the drop-down menu to select the protocol type for the entry: TCP, UDP, ICMP.                                |
| Source port      | Enter the port number of the sender IP address.                                                                    |
| Destination port | Enter the port number of the destination IP address.                                                               |
| Delete           | Click <b>Delete</b> to remove the entry from the Filter policy.                                                    |
| Add              | Click Add to include the entry in the Filter policy.                                                               |
| Apply            | Click <b>Apply</b> to save the values and update the policy.                                                       |

# 4.5 Wireless Settings

# 4.5.1 Basic

To access this page, click **Wireless Settings > Basic**.

| Basic Wireless Settings        |                               |   |         | ^ |
|--------------------------------|-------------------------------|---|---------|---|
| Wireless Network               |                               |   |         |   |
| Operation Mode                 | Client                        | * |         |   |
| SSID                           | EKI-1362                      |   |         |   |
| BSSID                          | 00:D0:C9:00:00:02             | s | Scan AP |   |
| Management Frame<br>Protection | O Enable O Disable O Optional |   |         |   |
| Operation Frequency            |                               |   |         |   |
| Country Code                   | US (United States)            | ~ |         |   |
| Channel Selection              | Auto                          | ~ |         |   |
| Channel Bandwidth              | 11ac - VHT 80                 | ~ |         |   |
|                                | Apply                         |   |         |   |
|                                |                               |   |         |   |

Figure 4.15 Wireless Settings > Basic

The following table describes the items in the previous figure.

| Item                | Description                                                                                                    |
|---------------------|----------------------------------------------------------------------------------------------------|
| Wireless Network    |                                                                                                    |
| Operation Mode      | Click the drop-down menu to select an operation mode.                                                                                                    |
| SSID                | Enter the name to distinguish it from other networks in your neighborhood.                                                                                                    |
| BSSID               | Display the MAC address of the device.                                                                                                    |
| Operation frequency |                                                                                                    |
| Country Code        | Click the drop-down menu to select the country code to specify<br>different selectable channels. Available options: US (United<br>States), Germany, France, China and Japan. Some specific<br>channels and/or operational frequency bands are country<br>dependent. |
| Channel Selection   | Click the drop-down menu to select Auto (default) or Manual. The Auto selection allows the device to select a band. The Manual selection provides access to a selection of the option band (2.4G / 5G).                                                             |
| Channel bandwidth   | Click the drop-down menu to select the band and channel bandwidth.                                                                                                    |
| Apply               | Click <b>Apply</b> to save the values and update the screen.                                                                                                    |

# 4.5.2 Advanced

To access this page, click **Wireless Settings** > **Advanced**.

| Advanced Wireless Settings |         |   | ^ |
|----------------------------|---------|---|---|
| Client Settings            |         |   |   |
| Roam                       | Disable | ~ |   |
| Watchdog                   | Disable | ~ |   |
| MAC Clone                  | Disable | ~ |   |
| Advanced Wireless Setting  |         |   |   |
| Transmission Power         | Full    | ~ |   |
| Short Guard Interval       | Enable  | ~ |   |
|                            | Apply   |   |   |

#### Figure 4.16 Wireless Settings > Advanced

| Item            | Description                                                                                                    |
|-----------------|----------------------------------------------------------------------------------------------------|
| Client Settings |                                                                                                    |
| Roam            | Click the drop-down menu to enable/disable the roaming function (default: Disable). The function allows client devices to gateway between one access point (AP) to another. |

| ltem                  | Description                                                                                                    |
|-----------------------|----------------------------------------------------------------------------------------------------|
| Watchdog              | The function is used to monitor specific events, which are triggered upon meeting set conditions.                                                                                                    |
|                       | Disable: Disable the watchdog function.                                                                                                    |
|                       | Disassociation: Once set conditions are met within the<br>defined Disassociate Timer setting, one of the following<br>watchdog actions is triggered: Restart WiFi, Reboot, Force or<br>Re-association.                                                |
|                       | Ping: The feature pings a specified IP address.                                                                                                    |
| Watchdog Action       | Click the drop-down menu to associate a response to the Watchdog event, options: Restart WiFi, Reboot, Force Reassociation.                                                                                                    |
| Disassociate Timer    | The set value in seconds defining the disassociation period. Once<br>the condition is met, the defined watchdog action is triggered.                                                                                                    |
| Ping target           | Enter the IP address to ping when Watchdog Ping is selected.                                                                                                    |
| Ping Waittime         | Enter a value in seconds to designate the interval between pings.                                                                                                    |
| Ping Loss Counter     | Enter a value to activate the Watchdog function when the configured number of ping failure time is reached.                                                                                                    |
| MAC Clone             | Click the drop-down menu to enable or disable (default) the client<br>to clone and use the MAC address of the connected device. In<br>MAC sensitive networks, the function allows to client to overcome<br>the limitation of the IP-bridged behavior. |
| Advanced Wireless Set | ting                                                                                                    |
| Transmission Power    | Click the drop-down menu to set the transmission power of the WiFi. By default the AP transmits at full power: Full, Half or Quarter.                                                                                                    |
| Short Guard Interval  | Click the drop-down menu to enable/disable the short guard interval. In 802.11 operation, the guard interval is 800ns. The short guard interval time is 400ns to allow for an increased throughput.                                                   |
| Apply                 | Click Apply to save the values and update the screen.                                                                                                    |

# 4.5.3 Security

To access this page, click **Wireless Settings** > **Security**.

| Wireless Security/Encr | yption Settings |   | ^ |
|------------------------|-----------------|---|---|
| Security Policy        |                 |   |   |
| Security Mode          | None<br>Apply   | ~ |   |

### Figure 4.17 Wireless Settings > Security

| ltem            | Description                                                                                                    |
|-----------------|----------------------------------------------------------------------------------------------------|
| Security Policy |                                                                                                    |
| Security Mode   | Click the drop-down menu to select the encryption when<br>communication. Available options: None, WEP, WPA-Personal or<br>WPA/WPA2-Enterprise. If data encryption is enabled, the key is<br>required and only sharing the same key with other wireless<br>devices can the communication be established. |
| Apply           | Click Apply to save the values and update the screen.                                                                                                    |

## 4.5.4 Statistics

To access this page, click **Wireless Settings > Statistics**.

| Overview            |                   |
|---------------------|-------------------|
| Information Name    | Information Value |
| Mode                | Client            |
| SSID                | EKI-1362-MB       |
| Channel / Frequency |                   |
| Receive Statistics  | ^                 |
| Information Name    | Information Value |
| BSSID               |                   |
| Signal Level        | dBm               |
| ⊞ Wlan status       | ^                 |
| Information Name    | Information Value |
| TX packets          | 0                 |
| TX bytes            | 0                 |
| RX packets          | 0                 |
| RX bytes            | 0                 |

### Figure 4.18 Wireless Settings > Statistics

| Item                      | Description                                                                         |
|---------------------------|-------------------------------------------------------------------------------------|
| Overview                  |                                                                                     |
| Mode                      | Display the current operation mode of the device.                                   |
| SSID                      | Display the SSID.                                                                   |
| Channel / Frequency       | Display the current channel / frequency of the device.                              |
| <b>Receive Statistics</b> |                                                                                     |
| BSSID                     | Displays the basic service set identifier (BSSID), access point unique MAC address. |
| Signal Level              | Displays the power level measure in decibel-milliwatts of the listed BSSID.         |
| Wlan status               |                                                                                     |
| TX packets                | Display the current Tx packets.                                                     |
| TX bytes                  | Display the current Tx bytes.                                                       |
| RX packets                | Display the current Rx packets.                                                     |
| RX bytes                  | Display the current Rx bytes.                                                       |
| Apply                     | Click <b>Apply</b> to save the values and update the screen.                        |

# 4.5.5 Site Survey

To access this page, click **Wireless Settings > Site Survey**.

| Refresh  |                   |           |              |            |
|----------|-------------------|-----------|--------------|------------|
| I AP lis | t                 |           |              | ^          |
| SSID     | BSSID             | Frequency | Signal level | Encrpytion |
| dlink    | 40:9B:CD:0C:66:20 | 2462 MHz  | -51 dBm      | Open       |
| dlink    | 40:9B:CD:0C:66:28 | 5500 MHz  | -48 dBm      | Open       |

#### Figure 4.19 Wireless Settings > Site Survey

The following table describes the items in the previous figure.

| Item    | Description                                |
|---------|--------------------------------------------|
| Refresh | Click <b>Refresh</b> to update the screen. |

### 4.5.6 Log

To access this page, click **Wireless Settings** > **Log**.

| I Log                                                                    | ^ |
|--------------------------------------------------------------------------|---|
| Download                                                                 |   |
|                                                                          |   |
| [2018-03-28 19:34:19].145450 us: Successfully initialized wpa_supplicant |   |
|                                                                          |   |
|                                                                          |   |
|                                                                          |   |
|                                                                          |   |
|                                                                          |   |
|                                                                          |   |
| Figure 4.20 Wireless Settings > Log                                      |   |

| Item     | Description                                     |
|----------|-------------------------------------------------|
| Download | Click <b>Download</b> to download the log file. |

#### **Port Configuration** 4.6

The serial port configuration menu has Basic, Operation Mode, and Advanced Settings.

### 4.6.1 **Basic**

The Basic menu allows for the configuration of the serial interface type, baud rate, parity, data / stop bits, and flow control for port configuration. Т

| o access this page | , click <b>Port Configuration &gt; Basi</b> | С. |
|--------------------|---------------------------------------------|----|
|--------------------|---------------------------------------------|----|

| Basic    | Operation           |       |   |   |
|----------|---------------------|-------|---|---|
| 🌣 Port I | Basic Configuration |       |   | ^ |
|          | Туре                | R5232 | ~ |   |
|          | Baud Rate           | 9600  | ~ |   |
|          | Parity              | None  | ~ |   |
|          | Data Bits           | 8     | ~ |   |
|          | Stop Bits           | 1     | ~ |   |
|          | Flow Control        | None  | ~ |   |
|          |                     | Apply |   |   |
|          |                     |       |   |   |

#### Figure 4.21 Port Configuration > Basic

| Item         | Description                                                                                                    |
|--------------|----------------------------------------------------------------------------------------------------|
| Туре         | Click the drop-down menu to select a serial interface: RS232, RS422, RS485, or RS-485 4-WIRE.                                                              |
| Baud Rate    | Enter a value to specify the baud rate. The value should conform<br>to the current transmission speeds of connected devices when<br>setting the baud rate. |
| Parity       | Click the drop-down menu to select the parity: None, Odd, Even, Mark or Space.                                                                             |
| Data Bits    | Click the drop-down menu to select the data bits: 5, 6, 7, or 8.                                                                                           |
| Stop Bits    | Click the drop-down menu to select the stop bits: 1, 1.5 or 2.                                                                                             |
| Flow Control | Click the drop-down menu to select the flow control mode: None, Xon/Xoff or RTS/CTS                                                                        |
| Apply        | Click Apply to save the values and update the screen.                                                                                                    |

### 4.6.2 Virtual COM Mode

The Advantech serial device servers extend traditional COM ports of a PC to Ethernet access. Through Ethernet networking, users can control and monitor remote serial devices and equipment over LAN or WAN.

Advantech serial device servers come with a COM port redirector (Virtual COM driver) that transmits all serial signals intact. This means that your existing COM-based software can be preserved, without modifying to fulfill the needs. The Virtual COM mode allows user to continue using serial communications software that was written for pure serial communication applications.

The device comes with COM port redirector (virtual COM driver) that works. The driver establishes a transparent connection between host and serial device by mapping the IP of Advantech serial device server serial port to a local COM port on the host computer.

The device provides Multi-access function through Ethernet connection path. Allow the maximum of 5 connections to open one serial port simultaneously. In this mode, all connection has to use the same serial setting. If one serial setting of these connections is different from others, the data communication may operate incorrectly.

To access this page, click **Port Configuration > Port 1 (2)**, and click the **Operation** tab.

| Basic   | Operation        | Advanced           |                               |                     |
|---------|------------------|--------------------|-------------------------------|---------------------|
| Port C  | Operation Config | uration            |                               | ^                   |
|         |                  | Mode               | Virtual COM Mode 🗸            |                     |
|         | Но               | st Idle Timeout(s) | 60                            | (0 - 65535)         |
|         | Respo            | onse Timeout(ms)   | 0                             | (100 - 65535, or 0) |
|         |                  | Frame Break(ms)    | 0                             | (10 - 65535, or 0)  |
| Pack C  | Conditions (P    | ack sent immed     | iately when reach 1024 Bytes) |                     |
|         |                  | 🗌 By Size          |                               | Bytes (1 - 1024)    |
|         |                  | By Interval        |                               | ms (1 - 60000)      |
|         | [] E             | 3y End-Character   | Char Format                   |                     |
|         |                  |                    |                               |                     |
|         |                  |                    |                               |                     |
| Port Da | ata Buffering    |                    |                               |                     |
|         |                  | Media              | NONE                          |                     |
|         |                  | When Data Full     | Stop 🗸                        |                     |
|         |                  |                    | Apply                         |                     |

Figure 4.22 Port Configuration > Operation > Virtual COM Mode

| Item                  | Description                                                                                                    |
|-----------------------|----------------------------------------------------------------------------------------------------|
| Mode                  | Click the drop-down menu to select the Virtual COM Mode.                                                                                                    |
| Host Idle Timeout     | Enter a string to specify the Host Idle Timeout setting (default: 60 sec.). It monitors the connection between the host and the device. If the "Host Idle Timeout" setting time is reached, the device server will release the resources allocated to the port mapping. This prevents a stalled host from affecting the connective device.                                                                                                    |
| Response Timeout      | Enter a string to specify the Response Time setting (default: 0).<br>Each serial port supports up to five simultaneous connections, so<br>multiple hosts can transmit/receive data to/from the same serial<br>port simultaneously. Every host can transmit data to the same<br>serial port simultaneously, but the device will process the data<br>communication in order. The device will process the first host's<br>request and reply the response to the first host. The device can<br>determine the end of the serial acknowledgment via response tim-<br>eout. When device receives nothing from serial port after the set-<br>ting of response timeout, the device will reply the acknowledgment<br>to the host and then process the next host's request. While the<br>connected hosts are more and "Response Timeout" is long, the<br>process time is much longer. |
| Frame Break(ms)       | Enter a string to specify the Frame Break setting (default: 0) to<br>reduce inefficient waiting time and increase more efficient data<br>transmission. If Frame Break is disabled, the device server will<br>wait until the "Response Timeout" period, whether the device have<br>transmitted the data. During this period, the commands from hosts<br>will be queued and the device just processes this command.<br>Enabling "Frame Break", if the serial port idle is longer than the<br>"Frame Break" period, the device will assume the communication<br>is completed and continue the next host's query. This is an efficient<br>way to reduce the waiting time and improve the performance.                                                                                                    |
| Pack Conditions (Pack | sent immediately when reach 1024 Bytes)                                                                                                    |
| By Size               | Click to designate the sending of data pack condition by Size when 1024 Bytes are reached.                                                                                                    |
| By Interval           | Click to designate the sending of data pack condition by Interval when 1024 Bytes are reached.                                                                                                    |
| By End-Character      | Click to designate the sending of data pack condition by End-<br>Character when 1024 Bytes are reached.<br>Click the Char Format drop-down menu to select a specific                                                                                                    |
|                       | Enter a string to specify the value                                                                                                    |
| Port Data Buffering   |                                                                                                    |
| Media                 | Click the drop-down menu to select port data buffering type: None or RAM.                                                                                                    |
| When Data Full        | Click the drop-down menu to select process mode when data full: Stop.                                                                                                    |
| Apply                 | Click Apply to save the values and update the screen.                                                                                                    |

### 4.6.3 USDG Data Mode

The EKI-1361 & EKI-1362 Series can function as either a Data TCP server or a Data TCP client. Both operations support TCP and UDP protocol. The EKI-1361 & EKI-1362 Series allows you to treat your serial devices as if they were networking devices. You can issue commands or transmit data from serial devices, connected to a EKI-1361 & EKI-1362 Series device, to any devices that are connected to the Internet.

To access this page, click **Port Configuration > Port 1 (2)**, and click the **Operation** tab.

| Basic  | Operation        | Advanced               |                             |                  |
|--------|------------------|------------------------|-----------------------------|------------------|
| Port   | Operation Config | uration                |                             | ^                |
|        |                  |                        |                             |                  |
|        |                  | Mode                   | USDG Data Mode              |                  |
|        |                  | Protocol               | TCP 👻                       |                  |
|        |                  | Data Idle Timeout(s)   | 60                          | (0 - 65535)      |
|        |                  | Data Listen Port       | 5300                        | (1 - 65535)      |
|        |                  |                        |                             | (1 65525)        |
|        |                  | Command Listen Port    | 5400                        | (1 - 0000)       |
|        | 1                | Response Timeout(ms)   | 0                           | (0 - 65535)      |
|        |                  | Frame Break(ms)        | 0                           | (0 - 65535)      |
| TCP I  | Node Extra O     | otions                 |                             |                  |
|        | A                | ito Connect To Peer IP | 0                           |                  |
| Port [ | Data Buffering   | I                      |                             |                  |
|        |                  | Media                  | NONE                        |                  |
|        |                  | When Data Full         | Stop                        |                  |
| Pack   | Conditions (P    | acket sent immediat    | tely when reach 1024 Bytes) |                  |
|        |                  |                        |                             |                  |
|        |                  | By Size                |                             | Bytes (1 - 1024) |
|        |                  | By Interval            |                             | ms (1 - 60000)   |
|        |                  | By End-Character       | Char Format                 |                  |
|        |                  |                        | ASCII                       |                  |
|        |                  |                        | Char Value                  |                  |
|        |                  |                        |                             |                  |
|        |                  | By Character-Timeout   |                             |                  |
| Peer   | for Receiving    | Data                   |                             |                  |
|        |                  | Peer Number            | 1 <b>v</b>                  |                  |
| #      | LocalPort        |                        | Peer IP address             | Port             |
| 1      | 0                |                        |                             | 0                |
|        |                  |                        | Apply                       |                  |

**Figure 4.23 Port Configuration > Operation > USDG Data Mode** The following table describes the items in the previous figure.

| ltem     | Description                                                |
|----------|------------------------------------------------------------|
| Mode     | Click the drop-down menu to select the USDG Data Mode.     |
| Protocol | Click the drop-down menu to select a protocol: TCP or UDP. |

| Item                    | Description                                                                                                    |
|-------------------------|----------------------------------------------------------------------------------------------------|
| Data Idle Timeout(s)    | Enter a string to specify the Data Idle Timeout.<br>The default is 60 seconds. If you want to keep connection continu-<br>ally, you can disable the Data Idle Timeout. Data idle Time is the<br>time period for which the device waits for data. If the EKI-1528<br>Series does not receive data during established idle time, the EKI-<br>1528 Series will disconnect temporarily. When the data comes in, it<br>will reconnect automatically. Users do not need to reconnect.                                                                                                    |
| Data Listen Port        | Enter a string to specify the TCP/UDP port number source to iden-<br>tify the channel for remote connection initiations. Range: 1024 -<br>65533.                                                                                                    |
| Command Listen Port     | Enter a string to specify the command listen port to accept con-<br>nected request of other network device. The Command Listen Port<br>is different from the Data Listen port.                                                                                                    |
| Response Timeout        | Enter a string to specify the Response Time setting (default: 0).<br>Each serial port supports up to five simultaneous connections, so<br>multiple hosts can transmit/receive data to/from the same serial<br>port simultaneously. Every host can transmit data to the same<br>serial port simultaneously, but the device will process the data<br>communication in order. The device will process the first host's<br>request and reply the response to the first host. The device can<br>determine the end of the serial acknowledgment via response tim-<br>eout. When device receives nothing from serial port after the set-<br>ting of response timeout, the device will reply the acknowledgment<br>to the host and then process the next host's request. While the<br>connected hosts are more and "Response Timeout" is long, the<br>process time is much longer. |
| Frame Break(ms)         | Enter a string to specify the Frame Break setting (default: 0) to<br>reduce inefficient waiting time and increase more efficient data<br>transmission. If Frame Break is disabled, the device server will<br>wait until the "Response Timeout" period, whether the device have<br>transmitted the data. During this period, the commands from hosts<br>will be queued and the device just processes this command.<br>Enabling "Frame Break", if the serial port idle is longer than the<br>"Frame Break" period, the device will assume the communication<br>is completed and continue the next host's query. This is an efficient<br>way to reduce the waiting time and improve the performance.                                                                                                    |
| TCP Mode Extra Options  |                                                                                                    |
| Auto Connect to Peer IP | Click to allow the device to connect to TCP/IP Peers automatically after a boot up.                                                                                                    |
| Port Data Buffering     |                                                                                                    |
| Media                   | Click the drop-down menu to select port data buffering type: None or RAM.                                                                                                    |
| When Data Full          | Click the drop-down menu to select process mode when data full: Stop.                                                                                                    |
| Pack Conditions (Pack   | sent immediately when reach 1024 Bytes)                                                                                                    |
| By Size                 | Click to designate the sending of data pack condition by Size when 1024 Bytes are reached.                                                                                                    |
| By Interval             | Click to designate the sending of data pack condition by Interval when 1024 Bytes are reached.                                                                                                    |
| By End-Character        | <ul> <li>Click to designate the sending of data pack condition by End-Character when 1024 Bytes are reached.</li> <li>Click the Char Format drop-down menu to select a specific format for the value: ASCII or Hex.</li> <li>Enter a string to specify the value.</li> </ul>                                                                                                    |

| Item                    | Description                                                                                  |
|-------------------------|----------------------------------------------------------------------------------------------|
| By Character-Timeout    | Click to enable or disable the serial port character timeout detection.                      |
| Peer for Receiving Data | l                                                                                            |
| Peer Number             | Click the drop-down menu to select the number of peers to receive data.                      |
| LocalPort               | Enter the value of the local port. If 0 is selected, the port is assigned by the EKI device. |
| Peer IP Address         | Enter the address to identify the peer device entry.                                         |
| Port                    | Enter the port number of the peer device authorized to receive data.                         |
| Apply                   | Click Apply to save the values and update the screen.                                        |

#### 4.6.3.1 USDG TCP Client Mode

In TCP Client mode, the TCP connection is established from the EKI-1361 & EKI-1362 Series device server. This operation mode supports a maximum of 16 simultaneous connections for each serial port on EKI-1361 & EKI-1362 Series to one host or several hosts. You can configure the IP address and TCP port number of the network hosts connected to the EKI-1361 & EKI-1362 Series device server using the Advantech Serial Device Server Configuration Utility. After configuring the devices, when the EKI-1361 & EKI-1362 Series device server receives the data from the serial port, and the device server connects to the hosts which are configured.

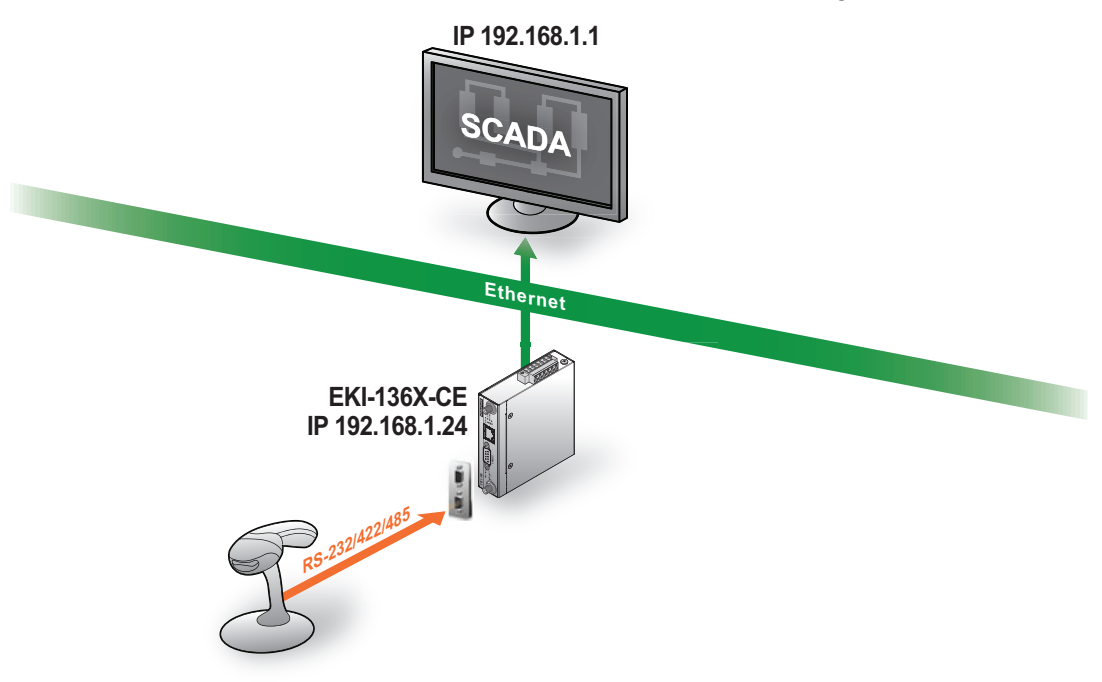

#### Figure 4.24 USDG TCP Client Mode

In USDG Data TCP Client mode, you may need to enable the peer numbers you would like to receive. You can set a maximum sixteen network devices to which you may connect. You need to fill out the IP Address and Port (including local port and peer port) of each network device to which you want to connect.

In the Peer for Receiving Data menu, entering "0" as the value for the Local Port will assign a random TCP Port for an EKI-1361 & EKI-1362 Series device.

| Peer  | for Receiving Data |                 |      |  |
|-------|--------------------|-----------------|------|--|
|       | Peer Number        | 1 ~             |      |  |
| #     | LocalPort          | Peer IP address | Port |  |
| 1     | 0                  |                 | 0    |  |
| Apply |                    |                 |      |  |

Figure 4.25 Peers for Receiving Data

#### 4.6.3.2 USDG Data TCP Server mode

In TCP server mode, the TCP connection is initiated from the host to the EKI-1361 & EKI-1362 Series device server. This operation mode supports a maximum of five simultaneous connections for each serial port on an EKI-1361 & EKI-1362 Series device server from a single or multiple hosts. However a multi-host connection simultaneously transmits the data from a single serial port.

| EKI-136X-CE<br>IP 192.168.1.24<br>Figure 4.26 USDG TCP Server Mode |                  |             |  |  |
|--------------------------------------------------------------------|------------------|-------------|--|--|
| Basic Operation Advanced                                           |                  |             |  |  |
| Port Operation Configuration                                       |                  |             |  |  |
|                                                                    |                  |             |  |  |
| Mode                                                               | USDG Data Mode 🗸 |             |  |  |
| Protocol                                                           | TCP 🗸            |             |  |  |
| Data Idle Timeout(s)                                               | 60               | (0 - 65535) |  |  |
| Data Listen Port                                                   | 5300             | (1 - 65535) |  |  |
| Command Listen Port                                                | 5400             | (1 - 65535) |  |  |
| Response Timeout(ms)                                               | 0                | (0 - 65535) |  |  |
| Frame Break(ms)                                                    | 0                | (0 - 65535) |  |  |

Figure 4.27 USDG Data Mode

#### 4.6.3.3 USDG UDP Server/Client Mode

The USDG UDP mode is primarily used for the broadcasting of messages over a network. In UDP server mode, data is transmitted from the Host connected to the EKI-1361 & EKI-1362 Series USDG UDP Port (Default Port 5300). In the default UDP client mode, EKI-1361 & EKI-1362 Series device servers simultaneously transmits UDP messages to a maximum of 16 peers.

USDG Data mode supports Data Idle Timeout, Data Listen Port, and Command Listen Port parameters.

#### 4.6.3.3.1 Data Idle Timeout

The default is 60 seconds. If you want to keep connection continually, you can disable the Data Idle Timeout. Data idle Time is the time period for which the device waits for data. If the EKI-1361 & EKI-1362 Series does not receive data during established idle time, the EKI-1361 & EKI-1362 Series will disconnect temporarily. When the data comes in, it will reconnect automatically. Users do not need to reconnect.

#### 4.6.3.3.2 Data Listen Port

The TCP/UDP port number represents the source port number, and the number is used to identify the channel for remote initiating connections. The port range is 1024-65533. If an unknown caller wants to connect to the system and request services, they must define the TCP/UDP port to carry a long-term conversation.

Each node on a TCP/IP network has an IP address, and each IP address can allow connection on one or more TCP port. The well-known TCP ports are those that have been defined; for example, port 23 is used for Telnet connections. There are also custom sockets that users and developers define for their specific needs. The default TCP/UDP port of the EKI-1361 & EKI-1362 Series Port1 is 5300. Users can adjust them according to preference or application. Each port has its own data listen port to accept the connection requests of other network device. The data listen port cannot be set to the same value. You can transmit/receive data to/from devices via the data listen port.

#### 4.6.3.3.3 Command Listen Port

Each port has its own command listen port to accept connection requests from other network devices, so the command listen port cannot be set to the same value. The Command Listen Port is different from the Data Listen port. <Default Port is 5400>.

## 4.6.4 USDG Control Mode

In controlling mode, EKI-1361 & EKI-1362 Series device servers provide an interface to the connected serial device to other networking devices.

If you want a serial device running application program to connect/disconnect to different devices on request, this function is available through the USDG Control mode.

To access this page, click **Port Configuration** > **Port 1 (2)**, and click the **Operation** tab.

| Basic Operation Advanced     |                          |             |
|------------------------------|--------------------------|-------------|
| Port Operation Configuration |                          | ^           |
| л                            | Iode USDG Control Mode 🗸 |             |
| Prot                         | tocol TCP                |             |
| Data Idle Timed              | ut(s) 60                 | (0 - 65535) |
| Data Listen                  | Port 5300                | (1 - 65535) |
| Command Listen               | Port 5400                | (1 - 65535) |
| Hangup Chara                 | +                        |             |
| Guard Time                   | (ms) 1000                | (0 - 65535) |
|                              | Apply                    |             |

Figure 4.28 Port Configuration > Operation > USDG Control Mode

The following table describes the items in the previous figure.

| Item                 | Description                                                                                                    |  |
|----------------------|----------------------------------------------------------------------------------------------------|--|
| Mode                 | Click the drop-down menu to select the USDG Control Mode.                                                                                                    |  |
| Protocol             | TCP is selected.                                                                                                    |  |
| Data Idle Timeout(s) | Enter a string to specify the Data Idle Timeout.<br>The default is 60 seconds. If you want to keep connection continu-<br>ally, you can disable the Data Idle Timeout. Data idle Time is the<br>time period for which the device waits for data. If the EKI-1528<br>Series does not receive data during established idle time, the EKI-<br>1528 Series will disconnect temporarily. When the data comes in, it<br>will reconnect automatically. Users do not need to reconnect. |  |
| Data Listen Port     | Enter a string to specify the TCP/UDP port number source to iden-<br>tify the channel for remote connection initiations. Range: 1024 -<br>65533.                                                                                                    |  |
| Command Listen Port  | Enter a string to specify the command listen port to accept con-<br>nected request of other network device. The Command Listen Port<br>is different from the Data Listen port.                                                                                                    |  |
| Hangup Character     | Enter a string to specify the hangup character. The default<br>character is "+". After you have connected to another serial device<br>an via EKI device, you may need to disconnect, using the<br>command "+++". To do this, press "+" three times and wait for the<br>Guard timeout <default 1000ms="" is="" value="">; the device will<br/>disconnect. You can set "Guard Time" to define the idle time.</default>                                                            |  |
| Guard Time(ms)       | Enter a string to specify the Guard Time value (default: 1000 ms). See "Guard Time" on page 61 for further information.                                                                                                    |  |
| Apply                | Click <b>Apply</b> to save the values and update the screen.                                                                                                    |  |

#### 4.6.4.1 Guard Time

The default value is 1000 ms.
Example: <Guard Time>+++<Guard Time>

| Command                                                      | Function                                                                                                    |
|--------------------------------------------------------------|----------------------------------------------------------------------------------------------------|
| ATD <ip address=""><tcp port=""><cr></cr></tcp></ip>         | Forms a TCP connection to the specified host.<br>Ex: ATDT 192.0.55.22:5201<br>In above example, the EKI serial device server forms<br>a raw TCP connection to the networking device<br>(192.0.55.22). The TCP port is 5201. |
| ATA <cr></cr>                                                | Answering an incoming call                                                                                                    |
| +++ <cr></cr>                                                | Returns the user to the command prompt when<br>entered from the serial port during a remote host con-<br>nection.                                                                                                    |
| <lf><cr> OK <lf><cr></cr></lf></cr></lf>                     | Commands are executed correctly                                                                                                    |
| <lf><cr> CONNECT <lf><cr></cr></lf></cr></lf>                | Connect to other device                                                                                                    |
| <lf><cr> RING ddd.ddd.ddd<br/><lf>&lt; CR&gt;</lf></cr></lf> | Detect the connection request from other device, which IP address is ddd.ddd.ddd.ddd.                                                                                                    |
| <lf><cr> DISCONNECT<br/><lf><cr></cr></lf></cr></lf>         | Disconnect from other device                                                                                                    |
| <lf><cr> ERROR <lf><cr></cr></lf></cr></lf>                  | Incorrect commands                                                                                                    |
| <lf><cr> FAIL <lf><cr></cr></lf></cr></lf>                   | If you issue an ATDT command and can not connect to the device, it will response "FAIL".                                                                                                    |

### 4.6.5 RFC2217 Mode

RFC2217 mode is similar to virtual COM mode in that a driver is used to establish a transparent connection between a host computer and a serial device by mapping the serial port on EKI-1361 & EKI-1362 Series devices to a local COM port on a host computer. RFC2217 defines general COM port control options based on the Telnet protocol. Third party drivers supporting RFC2217 are widely available on the Internet and can be used to implement virtual COM mapping to the serial port of your device.

To access this page, click **Port Configuration > Port 1 (2)**, and click the **Operation** tab.

| Basic Operation Advanced     |              |             |
|------------------------------|--------------|-------------|
| Port Operation Configuration |              | ^           |
| Mode                         | RFC2217 Mode |             |
| Listen Port                  | 5500         | (1 - 65535) |
| Host Idle Timeout(s)         | 1            | (0 - 65535) |
|                              | Apply        |             |

Figure 4.29 Port Configuration > Operation > RFC2217 Mode

| ltem                 | Description                                                                                                    |
|----------------------|----------------------------------------------------------------------------------------------------|
| Mode                 | Click the drop-down menu to select the RFC2217 Mode.                                                                                                    |
| Listen Port          | Enter a string to specify the TCP port number source to identify the channel for remote connection initiations. Range: 1 - 65533.                                                                                                    |
| Host Idle Timeout(s) | Enter a string to specify the Data Idle Timeout.<br>The Host Idle Timeout setting monitors the connection between<br>the host and the device. If the Host Idle Timeout setting time is<br>reached, the device server will release the resources allocated to<br>the port mapping. |
| Apply                | Click Apply to save the values and update the screen.                                                                                                    |

# 4.7 Monitor

The EKI-1361 & EKI-1362 Series device allows monitoring of the serial ports' status. The serial port's operation mode and status is available for display. The IP address of the host PC which is communicating with serial port is also displayed.

The Monitor function provides a method to monitor the device's status (operation mode, baud rate, data bits, stop bits, parity and RTS/XON/DTR).

Monitoring information is divided into three main message types: Setting/Statistic/ Connected IP.

## 4.7.1 Setting

The Monitor Setting page allows for easy viewing of the port's statistics. To access this page, click **Monitor** > **Setting**.

| Setting Statistic ConnectedIP |      |
|-------------------------------|------|
| I Port Setting                | ^    |
| Operating Mode                | vcom |
| Baud Rate                     | 9600 |
| Data Bits                     | 8    |
| Stop Bits                     | 1    |
| Parity                        | None |
| RTS/CTS                       | OFF  |
| XON/XOFF                      | OFF  |

#### Figure 4.30 Monitor > Setting

| Item           | Description                                              |
|----------------|----------------------------------------------------------|
| Operation Mode | Display the current operation mode of the selected port. |
| Baud Rate      | Display the current baud rate of the selected port.      |
| Data Bits      | Display the current data bits of the selected port.      |
| Stop Bits      | Display the current stop bits of the selected port.      |
| Parity         | Display the current parity of the selected port.         |
| RTS/CTS        | Display the current RTS/CTS status of the selected port. |
| XON/XOFF       | Display the current XON/OFF status of the selected port. |

## 4.7.2 Statistic

The Monitor Statistic page allows for easy viewing of the port's TX/RX data count. To access this page, click **Monitor** > **Statistic**.

| Setting Statistic ConnectedIP |     |
|-------------------------------|-----|
| I Port Statistic              | ^   |
| Tx Count                      | 0   |
| Rx Count                      | 0   |
| Total Tx Count                | 0   |
| Total Rx Count                | 0   |
| RTS                           | ON  |
| стя                           | OFF |
| DTR                           | ON  |
| DSR                           | OFF |
| DCD                           | OFF |

### Figure 4.31 Monitor > Statistic

| Item           | Description                                              |
|----------------|----------------------------------------------------------|
| Tx Count       | Display the current Tx count of the selected port.       |
| Rx Count       | Display the current Rx count of the selected port.       |
| Total Tx Count | Display the current total Tx count of the selected port. |
| Total Rx Count | Display the current total Rx count of the selected port. |
| RTS            | Display the current RTS status of the selected port.     |
| CTS            | Display the current CTS status of the selected port.     |
| DTR            | Display the current DTR status of the selected port.     |
| DSR            | Display the current DSR status of the selected port.     |
| DCD            | Display the current DCD status of the selected port.     |

## 4.7.3 Connected IP

The Monitor Connected IP page allows for easy viewing of all connected device's IP address.

To access this page, click **Monitor > Connected IP**.

| Setting   | tting Statistic ConnectedIP |  |   |            |
|-----------|-----------------------------|--|---|------------|
| I Port Co | I Port ConnectedIP          |  | ^ |            |
| Connected | IP                          |  |   | IP Address |
| IP 1      |                             |  |   |            |
| IP 2      |                             |  |   |            |
| IP 3      |                             |  |   |            |
| IP 4      |                             |  |   |            |
| IP 5      |                             |  |   |            |
| IP 6      |                             |  |   |            |
| IP 7      |                             |  |   |            |
| IP 8      |                             |  |   |            |
| IP 9      |                             |  |   |            |
| IP 10     |                             |  |   |            |
| IP 11     |                             |  |   |            |
| IP 12     |                             |  |   |            |
| IP 13     |                             |  |   |            |
| IP 14     |                             |  |   |            |
| IP 15     |                             |  |   |            |
| IP 16     |                             |  |   |            |

### Figure 4.32 Monitor > Connected IP

| Item         | Description                                                    |
|--------------|----------------------------------------------------------------|
| Connected IP | Display the IP designation for the device.                     |
| IP Address   | Display the current connected IP address of the selected port. |

## 4.8 Alarm

You can set the e-mail server and SNMP Trap server in the Setting page, and set the event type in the Event page.

### 4.8.1 Setting

The Alarm Setting menu includes three alarm setting menus for event notification: Mail Sever, SNMP Trap Server, and the SNMP Agent Setting.

At the top of the list is the Mail Server setting which allows you to specify the mail server to be used by the device in order to deliver notifications to selected Email accounts.

The SNMP Trap Server settings allows you to specify the management station of a significant event by way of an unsolicited SNMP message.

The Simple Network Management Protocol (SNMP) is used by the device to collect detailed information about the device.

| Alarm Setting      |                     |             | ^ |
|--------------------|---------------------|-------------|---|
| Mail Server        |                     |             |   |
| Mail Server        |                     |             |   |
| From Email address | admin@advantech.com |             |   |
| Email address 1    |                     |             |   |
| Email address 2    |                     |             |   |
| Email address 3    |                     |             |   |
| Email address 4    |                     |             |   |
| SNMP Trap Server   |                     |             | _ |
| Trap Server        |                     |             |   |
| Trap Server Port   | 162                 | (1 - 65535) |   |
| Trap Version       | ⊙ v1 O v2c          |             |   |
| Trap Community     | public              |             |   |
| SNMP Agent Setting |                     |             |   |
| Read Community     |                     |             |   |
| Write Community    |                     |             |   |
| Contact            |                     |             |   |
| Location           |                     |             |   |
|                    | Apply               |             |   |
|                    |                     |             |   |

To access this page, click **Alarm > Setting**.

Figure 4.33 Alarm > Setting

| Item               | Description                                                               |
|--------------------|---------------------------------------------------------------------------|
| Mail Server        |                                                                           |
| Mail Server        | Enter the SMTP mail server.                                               |
| From Email address | Enter the email address.                                                  |
| Email address 1    | Enter the email address 1 to receive alarm emails.                        |
| Email address 2    | Enter the email address 2 to receive alarm emails.                        |
| Email address 3    | Enter the email address 3 to receive alarm emails.                        |
| Email address 4    | Enter the email address 4 to receive alarm emails.                        |
| SNMP Trap Server   |                                                                           |
| Trap Server        | Enter the SNMP Trap server address.                                       |
| Trap Server Port   | Enter the SNMP Trap server port.                                          |
| Trap Version       | Click the radio button to select the SNMP version credentials: v1 or v2c. |
| Trap Community     | Enter the community string to be passed for the specified event.          |
| SNMP Agent Setting |                                                                           |
| Read Community     | Enter the read-only, public, community string.                            |
| Write Community    | Enter the write-only, private, community string.                          |
| Contact            | Enter the individual designated the contact point for this event.         |
| Location           | Enter the designated location/department of the setting.                  |
| Apply              | Click Apply to save the values and update the screen.                     |

## 4.8.2 **Event**

The Alarm Event page allows the selection of triggers for system, DCD and DSR events for the alarm function.

To access this page, click **Alarm > Event**.

| Event Type                |                     | ^ |
|---------------------------|---------------------|---|
| System Event              |                     |   |
| Cold Start                | 🗌 Mail 🗍 Trap 🗋 Log |   |
| Warm Start                | 🗌 Mail 🗍 Trap 🗋 Log |   |
| Authentication failure    | 🗌 Mail 🗍 Trap 🗍 Log |   |
| IP address changed        | 🗋 Mail              |   |
| Password changed          | 🗋 Mail              |   |
| LAN interface 1 link down | 🗌 Mail 🗍 Trap 🗌 Log |   |
| DCD changed               |                     |   |
| Port 1                    | 🗌 Mail 🗌 Trap 🗌 Log |   |
| DSR changed               |                     |   |
| Port 1                    | 🗌 Mail 🗍 Trap 🗋 Log |   |
|                           | Apply               |   |
|                           |                     |   |

### Figure 4.34 Alarm > Event

| Item                      | Description                                                                                                    |
|---------------------------|----------------------------------------------------------------------------------------------------|
| System Event              |                                                                                                    |
| Cold Start                | Click the option to select a warning type when the device's power is cut off and reconnected.                                                                                         |
| Warm Start                | Click the option to select a warning type when the device is reboot.                                                                                                    |
| Authentication failure    | Click the option to select a warning type when an incorrect password is entered.                                                                                                    |
| IP address changed        | Click the option to select a warning type when the IP address is changed.                                                                                                    |
| Password changed          | Click the option to select a warning type when the password is changed.                                                                                                    |
| LAN Interface 1 link down | Click the option to select a warning type when the LAN Interface 1 port is disconnected.                                                                                              |
| DCD changed               |                                                                                                    |
| Port                      | Click the option to select a warning type of the selected port when<br>a change in the DCD (Data Carrier Detect) signal indicates that the<br>modem connection status has changed.    |
| DSR changed               |                                                                                                    |
| Port                      | Click the option to select a warning type of the selected port when<br>a change in the DSR (Data Set Ready) signal indicates that the<br>data communication equipment is powered off. |
| Apply                     | Click <b>Apply</b> to save the values and update the screen.                                                                                                    |

## 4.8.3 LogFile

To access this page, click **Alarm** > **LogFile**.

| 🏟 Alarm Log File |                   |   | ^ |
|------------------|-------------------|---|---|
| Log File         | Download Log File | ¥ |   |
|                  | Export            |   |   |
|                  |                   |   |   |

Figure 4.35 Alarm > LogFile

The following table describes the items in the previous figure.

| Item     | Description                                                                                                    |
|----------|----------------------------------------------------------------------------------------------------|
| Log File | Click the drop-down menu to select a specific action for the system<br>log file. Available options: Download Log File, Remove Log File,<br>Download and Remove Log File. |
| Export   | Click <b>Export</b> to download the log file.                                                                                                    |
|          |                                                                                                    |

# 4.9 Administration

## 4.9.1 System

To access this page, click **Administration > System**.

| System Configuration  |                    | ^ |
|-----------------------|--------------------|---|
| Device Description    |                    |   |
| VCOM Ignore Device ID | Disable O Enable   |   |
| Telnet                | O Disable 💿 Enable |   |
| SNMP                  | O Disable 🗿 Enable |   |
|                       | Apply              |   |

#### Figure 4.36 Administration > System

The following table describes the items in the previous figure.

| Item                  | Description                                                                                          |
|-----------------------|----------------------------------------------------------------------------------------------------|
| Device Description    | Enter the device description.                                                                        |
| VCOM Ignore Device ID | Click <b>Enabled</b> or <b>Disabled</b> to enable or disable VCOM ignore device ID for debug probes. |
| Telnet                | Click <b>Enabled</b> or <b>Disabled</b> to set remote access through the Telnet Service function.    |
| SNMP                  | Click Enabled or Disabled to define the SNMP daemon.                                                 |
| Apply                 | Click <b>Apply</b> to save the values and update the screen.                                         |

## 4.9.2 Syslog

Users can enable the syslogd function to record historical events or messages locally or on a remote syslog server.

To access this page, click **Administration > Syslogd**.

| Sysioga Setting | g       |                    |  |
|-----------------|---------|--------------------|--|
|                 | Syslogd | O Enable O Disable |  |
|                 |         | Apply              |  |

### Figure 4.37 Administration > Syslogd

The following table describes the items in the previous figure.

| ltem    | Description                                                  |
|---------|--------------------------------------------------------------|
| Syslogd | Click Enabled or Disabled to set the logging service status. |
| Apply   | Click Apply to save the values and update the screen.        |

## 4.9.3 NTP / Time Function

To access this page, click **Administration > NTP / Time**.

| NTP Settings |                             | ^ |
|--------------|-----------------------------|---|
|              |                             |   |
| System Time  | Wed Feb 9 20:22:02 GMT 1972 |   |
| Manual Time  | Year Month Day              |   |
|              | Hour Minute Second          |   |
| Time Zone    | (GMT) England               |   |
| NTP Server   |                             |   |
|              | Apply                       |   |

#### Figure 4.38 Administration > NTP / Time

| Item        | Description                                                                                                    |
|-------------|----------------------------------------------------------------------------------------------------|
| System Time | Displays the current System Time.                                                                                  |
| Manual Time | If NTP Service is disabled, manually enter the NTP settings.<br>Settings: Year, Month, Day, Hour, Minute, Seconds. |
| NTP Service | Click the drop-down menu to enable the NTP server.                                                                 |
| Time Zone   | Click the drop-down menu to select a system time zone.                                                             |
| NTP Server  | Enter the address of the SNTP server.                                                                              |
| Apply       | Click Apply to save the values and update the screen.                                                              |

### 4.9.4 HTTP

To access this page, click **Administration > HTTP**.

| HTTP configration                  |         |                         | ^ |
|------------------------------------|---------|-------------------------|---|
| HTTP common sett                   | ings    |                         |   |
| Redirect HTTP<br>requests to HTTPS | Disable |                         |   |
| HTTPS port                         | 443     |                         |   |
| HTTP port                          | 80      |                         |   |
| Username and pass                  | sword   |                         |   |
| Username                           | admin   | (Maximum<br>length: 64) |   |
| Password                           | ••••    | (Maximum<br>length: 64) |   |
| Confirm Password                   |         |                         |   |
|                                    | Apply   |                         |   |

### Figure 4.39 Administration > HTTP

| Item                            | Description                                                                                                    |  |  |
|---------------------------------|----------------------------------------------------------------------------------------------------|--|--|
| HTTP common settings            | HTTP common settings                                                                                                    |  |  |
| Redirect HTTP requests to HTTPS | Click the drop-down menu to enable or disable the function. By default the function is disabled. When enabled, a NAT setting and Open Ports can be setup to direct connection requests to an internal server. |  |  |
| HTTPS port                      | Enter the port to forward HTTPS traffic, default: 443.                                                                                                    |  |  |
| HTTP port                       | Enter the port to forward HTTP traffic, default: 80.                                                                                                    |  |  |
| Username and passwo             | rd                                                                                                    |  |  |
| Username                        | Enter the name of the user entry.                                                                                                    |  |  |
| Password                        | Enter the character set for the define password type.                                                                                                    |  |  |
| Confirm Password                | Retype the password entry to confirm the profile password.                                                                                                    |  |  |
| Apply                           | Click Apply to save the values and update the screen.                                                                                                    |  |  |

## 4.9.5 Scheduler

To access this page, click **Administration > Scheduler**.

| 🌣 Reboot |                                                | ^ |
|----------|------------------------------------------------|---|
| Reboot   | O Enabled O Disabled                           |   |
| Time     | Everyday                                       |   |
|          | SUN () MON () TUE () WED     THU () FRI () SAT |   |
|          |                                                |   |
|          | Apply                                          |   |
|          |                                                |   |

Figure 4.40 Administration > Scheduler

The following table describes the items in the previous figure.

| ltem   | Description                                                                                                    |
|--------|----------------------------------------------------------------------------------------------------|
| Reboot | Click to Enabled or Disabled the Reboot scheduled function.                                                                                                    |
| Time   | Click to enable or disable the daily reboot schedule.<br>Alternatively, disable Everyday to manually select a specific day<br>and hour/minutes of the week to schedule the reboot. |
| Apply  | Click <b>Apply</b> to save the values and update the screen.                                                                                                    |

## 4.9.6 Configuration

To access this page, click **Administration** > **Configuration**.

| Export Configuration   |                      | ^ |
|------------------------|----------------------|---|
| Export Button          | Export               |   |
| Import Configuration   |                      | ^ |
| Settings file location | Browse Import Cancel |   |
| Load Factory Defaults  |                      | ^ |
| Load Default Button    | Load Default         |   |

### Figure 4.41 Administration > Configuration

| Item                 | Description                                        |
|----------------------|----------------------------------------------------|
| Export Configuration |                                                    |
| Export               | Click <b>Export</b> to export the device settings. |
| Import Configuration |                                                    |

| Item                  | Description                                                                                                    |
|-----------------------|----------------------------------------------------------------------------------------------------|
| Browse                | Click <b>Browse</b> to select the configuration file.                                                                                                    |
| Import                | Click Import to import the configuration to the device.                                                                                                    |
| Cancel                | Click Cancel to cancel the import function.                                                                                                    |
| Load Factory Defaults |                                                                                                    |
| Load Default          | Click <b>Load Default</b> to have all configuration parameters reset to their factory default values. All changes that have been made will be lost, even if you have issued a save. |

## 4.9.7 Firmware Upgrade

To access this page, click **Administration > Firmware Upgrade**.

| Firmware Upgrade  |        | ^ |
|-------------------|--------|---|
| Firmware Location | Browse |   |
|                   | Upload |   |
|                   |        |   |

#### Figure 4.42 Administration > Firmware Upgrade

The following table describes the items in the previous figure.

| Item   | Description                                    |
|--------|------------------------------------------------|
| Browse | Click Browse to select the configuration file. |
| Upload | Click Upload to upload to the current version. |

### 4.9.8 **Tools**

To access this page, click **Administration > Tools**.

| Reboot                | ^      |
|-----------------------|--------|
| Reboot                | Reboot |
| Ping                  | ^      |
| IP Address / Name     | Ping   |
| Remote Packet Capture |        |
| Rpcapd                | Enable |

### Figure 4.43 Administration > Tools

| Item   | Description                                                                                                    |
|--------|----------------------------------------------------------------------------------------------------|
| Reboot |                                                                                                    |
| Reboot | Click <b>Reboot</b> to reboot the device. Any configuration changes you have made since the last time you issued a save will be lost. |
| Ping   |                                                                                                    |

| Item                  | Description                                                                                                    |
|-----------------------|----------------------------------------------------------------------------------------------------|
| IP Address / Name     | Enter the IP address or host name of the station to ping. The initial value is blank. The IP Address or host name you enter is not retained across a power cycle. Host names are composed of series of labels concatenated with periods. Each label must be between 1 and 63 characters long, maximum of 64 characters. |
| Ping                  | Click <b>Ping</b> to display ping result for the IP address.                                                                                                    |
| Remote Packet Capture |                                                                                                    |
| Rpcapd                | Click <b>Enable</b> to the Remote Packet Capture feature to specify a remote port as the destination for packet captures.                                                                                                    |

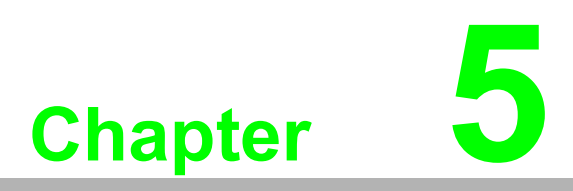

Telnet/Serial Console Configuration

# 5.1 Overview

The purpose of the Console Configuration is to help you manage your device in console mode. One of the main functions of the console mode is to change the web configuration login password. You can use terminal software like Hyper Terminal, Telix and other related terminal software.

## 5.2 Telnet Console

### 5.2.1 Create a new connection

You can create a new Telnet connection and assign a connection name for the console configuration.

| Connection Description                              |
|-----------------------------------------------------|
| New Connection                                      |
| Enter a name and choose an icon for the connection: |
| Name:                                               |
| EKI                                                 |
| lcon:                                               |
| 🙈 📚 🗠 🧐 🇞                                           |
|                                                     |
| OK Cancel                                           |

Figure 5.1 Creating a Telnet Connection

## 5.2.2 Input the IP address

Confirm that the Telnet console configuration works ok. Be sure that your host PC Ethernet network IP domain is as same as the EKI-1361 & EKI-1362 Series device, and the Telnet TCP port number is "23".

| Connect To        | ? 🛛                             |
|-------------------|---------------------------------|
| 🧞 екі             |                                 |
| Enter details for | the host that you want to call: |
| Host address:     | 172.18.6.31                     |
| Port number:      | 23                              |
|                   |                                 |
| Connect using:    | TCP/IP (Winsock)                |
|                   | OK Cancel                       |

Figure 5.2 Creating a Telnet Connection

## 5.2.3 Connection Success

After connecting to the device in HyperTerminal console, a welcome greeting displays.

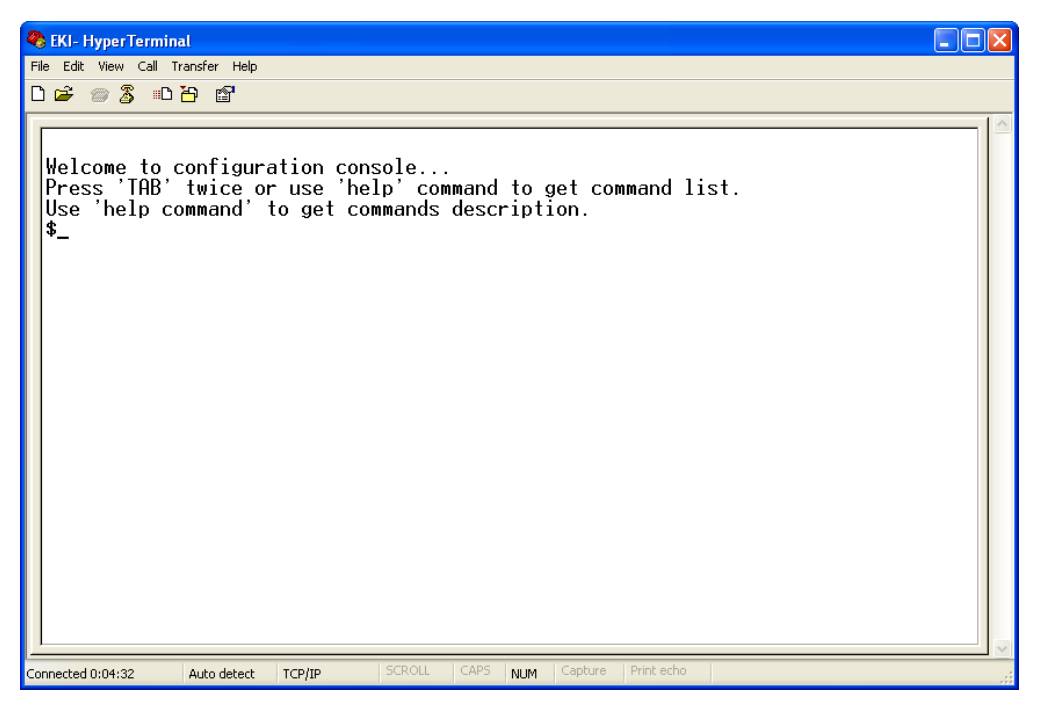

Figure 5.3 Telnet Connection Console

At the command prompt, you can type a "help" followed by the Enter button, or <Tab> twice, to display the command list.

You can toggle between the different command menu options.

# 5.3 Command List

| Command     | Function Description                                                             |
|-------------|----------------------------------------------------------------------------------|
| system      | Show or configure the system information                                         |
| port        | Show or configure the serial ports information                                   |
| portadv     | Show or configure the serial ports advanced settings                             |
| mvcom       | Show or configure the serial ports in Virtual COM mode                           |
| mctrl       | Show or configure the serial ports in Control mode (USDG)                        |
| mdata       | Show or configure the serial ports in Data mode (USDG)                           |
| net         | Show or configure the Ethernet ports settings                                    |
| alarm       | Show or configure the auto warning functions including mail alarm and SNMP alarm |
| monitor     | Monitor the serial ports status                                                  |
| mrfc2217    | Show all port modes and mode information                                         |
| time        | Show or configure the time information                                           |
| service     | Enable or disable the web, Telnet and SNMP functions                             |
| apply       | Write settings to the flash memory and reboot the system immediately             |
| exit        | Terminate the shell session                                                      |
| help        | Display command list help information                                            |
| reboot      | Show all port modes and mode information                                         |
| wireless    | Show or configure the wireless settings or informations                          |
| wirelessadv | Show or configure the advanced wireless settings or informations                 |

### 5.3.1 system

Usage: system

Show firmware version, device name and description.

Usage: system name [Maximum length 31 bytes]

Set current device name.

Usage: system desc [Maximum length 127 bytes] Set current device description.

## 5.3.2 port

Usage: port [nn|all]

Show the "nn"<sup>th</sup> port or all ports information.

Usage: port [nn] desc [Maximum length 127 bytes]

Set the "nn"<sup>th</sup> port's description.

Usage: port [nn|all] type [232|422|485|4485] flow [0|1|2|3]

Set serial ports' type and flow control.

- flow 0: None.
- flow 1: XOn/XOff.
- flow 2: RTS/CTS.
- flow 3: DTR/DSR.

Usage: port [nn|all] baud [50-921600] parity [n|e|o|m|s] data [5-8] stop [1|1.5|2] Set the serial ports' baud rate, parity, data bits, and stop bits.

Acceptable baud: 50, 75, 110, 150, 300, 600, 1200, 1800, 2400, 4800, 7200, 9600, 14400, 19200, 38400, 57600, 115200, 230400, 460800, and 921600

- parity n: None Parity.
- parity e: Even Parity.
- parity o: Odd Parity.
- parity m: Mark Parity.
- parity s: Space Parity.

Usage: port [nn|all] mode [vcom|ctrl|data]

Set the serial ports as virtual COM mode, control mode, or data mode.

### 5.3.3 portadv

\$ help portadv

Show port advanced setting.

Usage: portadv [nn|all] delayT []

Set delay time(ms).

Usage: portadv [nn|all] ignorepurge [TRUE|FALSE] dischato [TRUE|FALSE] dismulticon [TRUE|FALSE]

Enable or disable the feature of ignore purge,

Disable character timeout detection, and disable multiple connection.

Usage: portadv [nn|all] databuf []

Set databuffer threshold.

Usage: portadv [nn|all] rts []

Set port RTS status.

- value 0: On.
- value 1: Off.
- value 2: Toggle by connect.
- value 4: Setting transmission on.

Usage: portadv [nn|all] dtr []

Set port DTR status.

- value 0: On.
- value 1: Off.
- value 2: Toggle by connect.
- value 4: Setting transmission on.

### 5.3.4 mvcom

Usage: mvcom

Show all serial ports mode and related information.

Usage: mvcom [nn|all]

Set the "nn"<sup>th</sup> or all serial ports as the Virtual COM mode.

Usage: mvcom [nn|all] idleto []

Set the "nn"<sup>th</sup> or all serial ports host idle timeout(S).

Usage: mvcom [nn|all] respto [] framebk []

Set the "nn"<sup>th</sup> or all serial ports response timeout and frame break.

Usage: mvcom [nn|all] bysize []

Set datapackage as size(bytes).

Value 0 : None Setting.

Usage: mvcom [nn|all] bytime []

Set datapackage as time(ms).

Value 0 : None Setting. Usage: mvcom [nn|all] bychar [NULL]] Set datapackage as character(HEX). Value 0 : None Setting.

### 5.3.5 mctrl

Usage: mctrl

Show all serial ports mode and related information.

Usage: mctrl [nn|all]

Set the "nn"<sup>th</sup> or all serial ports as the control mode.

Usage: mctrl [nn|all] idleto [] guardt [] hangchr []

Set the "nn"th or all serial ports data idle timeout, guard time and hang character.

### 5.3.6 mdata

Usage: mdata

Show all serial ports mode and related information.

Usage: mdata [nn|all]

Set the "nn"<sup>th</sup> or all serial ports as the data mode.

Usage: mdata [nn|all] protocol [TCP|UDP]

Set the "nn<sup>"th</sup> or all serial ports' transmit protocol as TCP or UDP.

Usage: mdata [nn|all] idleto [] Isport [] atport []

Set the "nn"<sup>th</sup> or all serial ports data idle timeout, listen port, and AT command port.

Usage: mdata [nn|all] respto [] framebk []

Set the "nn"<sup>th</sup> or all serial ports response timeout and frame break.

Usage: mdata [nn|all] peernum [1-16] peer [d.d.d.d:d] ...

Set the peer IP address and port for receive data.

Usage: mdata [nn|all] bysize [] bytime [] bychar [NULL|] bychartimeout [ON|OFF] Set datapackage as size(bytes) or time(ms) or character(HEX) and charactertime out.

Value 0 : None Setting.

Usage: mdata [nn|all] autopeerip [ON|OFF]

Set auto connect to peer ip as on or off.

### 5.3.7 net

Usage: net [1|2]
Show the first or second Ethernet port status and information.
Usage: net [1|2] mode [static|dhcp|boot|all]
Set the network operating mode.
Usage: net [1|2] ip [d.d.d.d] netmask [d.d.d.d] gw [d.d.d.d]
Set IP address, subnet mask, and default gateway.
Usage: net [1|2] dns [auto|specific]
Enable/Disable DNS.
Usage: net [1|2] dns1 [d.d.d.d]
Set network DNS1.

Usage: net [1|2] dns2 [d.d.d.] Set network DNS2. Usage: net [1|2] to [d] Set network timeout.

### 5.3.8 alarm

Usage: alarm

Show current alarm informations.

Usage: alarm mail server [null|address] from [null|address] to1 [null|address] to2 [null|address] to3 [null|address] to4 [null|address]

Set current mail server configuration.

Usage: alarm trap server [null|address] ver [1|2] community [null|name]

Set current trap server configuration.

Usage: alarm agent rcommunity [null|name] wcommunity [null|name] contact [null|name] location [null|name]

Set current snmp agent configuration.

Usage: alarm event mail [cstart] [wstart] [auth] [ip] [passwd] [eth1]

Set current mail event configuration.

Usage: alarm event trap [cstart] [wstart] [auth] [eth1]

Set current trap event configuration.

Usage: alarm port [1|2|..] dcd [none|mail|trap|all] dsr [none|mail|trap|all] Set current port alarm configuration.

### 5.3.9 monitor

Usage: monitor port [1-16] setting Monitor the serial ports settings. Usage: monitor port [1-16] statistic Monitor the serial ports statistic. Usage: monitor port [1-16] ip Monitor the serial ports connected IP address.

### 5.3.10 time

Usage: time Show current time informations. Usage: time [YYYYMMDDhhmmss] Set current time configuration. Usage: time ntp [timeserver] Set current time server configuration.

### 5.3.11 service

Usage: service telnet [enable|disable] Enable/Disable telnet function. Usage: service snmp [enable|disable] Enable/Disable SNMP function.

## 5.3.12 apply

Usage: apply

Save the settings to the flash memory and reboot the system immediately.

### 5.3.13 exit

Usage: exit Terminate the shell session.

## 5.3.14 help

Usage: help Display help information of command list. Usage: help [cmd] Show the usage of command.

## 5.3.15 wireless

Usage: wireless Show or configure the wireless settings or informations. Usage: wireless ssid []

Set SSID.

Usage: wireless country [us|de|fr|es|jp|kr|cn] channel [0|1|...|14]

Set country code and channel.

- us: United States
- de: Germany
- fr: France
- es: Spain
- jp: Japan
- kr: Korea
- cn: China
- channel 0: Auto

Usage: wireless encryption [none|wep|wpa-psk|wpa-enterprise] Set encryption type. Usage: wireless wepidx [0|1|2|3] Set WEP key index. Usage: wireless wepkey [asc|hex] [] Set WEP key as [] in specific format. Usage: wireless wpakey [] Set WPA-PSK key as []. Usage: wireless wpaeap [tls|ttls|peap] Set WPA-Enterprise EAP method. Usage: wireless wpaid [] Set WPA-Enterprise identity as []. Usage: wireless wpapw [] Set WPA-Enterprise as []. Usage: wireless wpaphase [mschapv2|md5] Set WPA-Enterprise inner authentication. Usage: wireless capw [] Set private key as []. Usage: wireless cacert Import the CA certification from host PC to device. Usage: wireless caclient Import the Client certification from host PC to device. Usage: wireless cakey Import the private key from host PC to device.

### 5.3.16 wirelessadv

Usage: wirelessadv Show device wireless advance informations. Usage: wirelessadv roaming [on|off] Enable/disable Roaming. Usage: wirelessadv rssi [10|...|95] Set connection quality monitor RSSI threshold. Usage: wirelessadv rssi\_hyst [0-24] Set connection quality monitor RSSI hysterisis. Usage: wirelessadv scanint\_high [10|...|600] Set scan interval when received signal strength is better than RSSI threshold. Usage: wirelessadv scanint\_low [10|...|600] Set scan interval when received signal strength is worse than RSSI threshold.

### 5.3.17 reboot

Usage: reboot Write settings and reboot the system immediately.

## 5.3.18 mrfc2217

Usage: mrfc2217 Show all port mode and mode informations. Usage: mrfc2217 [nn|all] Set port [nn|all] as RFC2217 mode. Usage: mrfc2217 [nn|all] idleto [] lsport [] Set host idle timeout(s) and listen port.

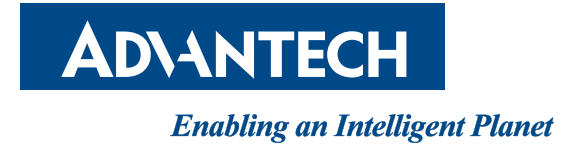

## www.advantech.com

Please verify specifications before quoting. This guide is intended for reference purposes only.

All product specifications are subject to change without notice.

No part of this publication may be reproduced in any form or by any means, electronic, photocopying, recording or otherwise, without prior written permission of the publisher.

All brand and product names are trademarks or registered trademarks of their respective companies.

© Advantech Co., Ltd. 2022